# **Unity Pro 6.0** OSLoader User Manual

07/2011

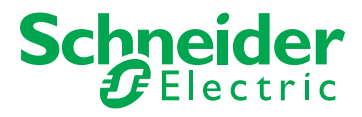

35006156.10

The information provided in this documentation contains general descriptions and/or technical characteristics of the performance of the products contained herein. This documentation is not intended as a substitute for and is not to be used for determining suitability or reliability of these products for specific user applications. It is the duty of any such user or integrator to perform the appropriate and complete risk analysis, evaluation and testing of the products with respect to the relevant specific application or use thereof. Neither Schneider Electric nor any of its affiliates or subsidiaries shall be responsible or liable for misuse of the information contained herein. If you have any suggestions for improvements or amendments or have found errors in this publication, please notify us.

No part of this document may be reproduced in any form or by any means, electronic or mechanical, including photocopying, without express written permission of Schneider Electric.

All pertinent state, regional, and local safety regulations must be observed when installing and using this product. For reasons of safety and to help ensure compliance with documented system data, only the manufacturer should perform repairs to components.

When devices are used for applications with technical safety requirements, the relevant instructions must be followed.

Failure to use Schneider Electric software or approved software with our hardware products may result in injury, harm, or improper operating results.

Failure to observe this information can result in injury or equipment damage.

© 2011 Schneider Electric. All rights reserved.

### **Table of Contents**

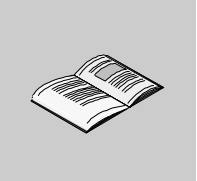

|           | Safety Information                                                   | 5  |
|-----------|----------------------------------------------------------------------|----|
|           | About the Book                                                       | 7  |
| Part I    | OSLoader General Information                                         | 9  |
| Chapter 1 | Presentation of OSLoader                                             | 11 |
| -         | General                                                              | 12 |
|           | Installation of OSLoader                                             | 13 |
|           | Security Management                                                  | 14 |
|           | Cautions and Preconditions                                           | 15 |
| Chapter 2 | Communication Principles                                             | 17 |
| •         | Device Types.                                                        | 18 |
|           | Communication Types Used and Associated Cables                       | 19 |
| Chapter 3 | Compatibility Between Programming Software and                       |    |
|           | Processors                                                           | 21 |
|           | Compatibility of Software (PL7 and Unity Pro) to Processors (Premium |    |
|           | and Atrium Range), and TSX ETY Modules                               | 22 |
|           | Compatibility of Software (Concept and Unity Pro) to Processors      |    |
|           | (Quantum Range), and NOE Modules                                     | 24 |
| Part II   | Upgrading Principle                                                  | 27 |
| Chapter 4 | Updating Operating Systems                                           | 29 |
| •         | Upgrading Principles                                                 | 29 |
| Chapter 5 | Upgrading Operating Systems for Premium Processors                   |    |
| -         | and TSX ETY xxxx                                                     | 31 |
|           | Upgrading TSX ETY xxxx Modules and Embedded Ethernet Port of         | -  |
|           | Premium Processors for Unity 2.xx.                                   | 32 |
|           | Upgrading PL7 Processors to Unity 2.xx.                              | 35 |
|           | Upgrading Unity 1.0 Processors to Unity 2.xx.                        | 39 |
|           | Upgrading Premium Unity Processors from 2.yy to 2.xx                 | 42 |

| Chapter 6  | Upgrading Operating Systems for Quantum and                  |
|------------|--------------------------------------------------------------|
|            | 140 NOE 771 xx                                               |
|            | Upgrading 140 NOE 771 x1 Module and the 140 CPU 6x1 xx Copro |
|            | Linemet Port to Unity 2.xx. 44                               |
|            | Upgrading Quantum processors from Unity 2.vv to 2.vx         |
| Part III   | Upgrading and Checking Procedures                            |
| Chapter 7  | Upgrading Operating Systems                                  |
|            | Downloading the Intermediate OS to the Device                |
|            | Downloading the Final OS to the Device                       |
|            | Downloading the OS to Ethernet Devices                       |
|            | Downloading the OS to 140 NOE 771 x1                         |
| Chapter 8  | Checking the Operating System on Hardware                    |
|            | Checking the OS on the Device                                |
| Dort IV    | Description of the Device Properties Screen                  |
| Part IV    |                                                              |
| Chapter 9  |                                                              |
|            | Communication Protocol Screen 71                             |
|            | Communication Protocol: Uni-Telway Target Screen 76          |
|            | Communication Protocol: Modbus Plus Target Screen            |
|            | Communication Protocol: Modbus Target Screen                 |
|            | Communication Protocol: FTP Target Screen                    |
|            | Operation Screen                                             |
|            | File and Device Info Screen                                  |
|            | Progress Screen                                              |
| Part V     | Friors and Limitations 97                                    |
| Chapter 10 | Communication Errors and Limits During Download              |
| Chapter 10 | Communication Littors and Littins During Download 93         |
|            | Operating Limits 10                                          |
| Appendices | 103                                                          |
|            | The Beliance Driver 104                                      |
|            | Reliance Driver 10                                           |
| Glossarv   | 107                                                          |
| Indev      | 111                                                          |
| Index      |                                                              |

## **Safety Information**

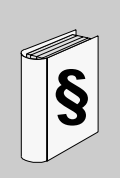

#### **Important Information**

#### NOTICE

Read these instructions carefully, and look at the equipment to become familiar with the device before trying to install, operate, or maintain it. The following special messages may appear throughout this documentation or on the equipment to warn of potential hazards or to call attention to information that clarifies or simplifies a procedure.

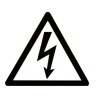

The addition of this symbol to a Danger or Warning safety label indicates that an electrical hazard exists, which will result in personal injury if the instructions are not followed.

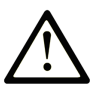

This is the safety alert symbol. It is used to alert you to potential personal injury hazards. Obey all safety messages that follow this symbol to avoid possible injury or death.

# **DANGER**

**DANGER** indicates an imminently hazardous situation which, if not avoided, will result in death or serious injury.

# 

**WARNING** indicates a potentially hazardous situation which, if not avoided, **can** result in death or serious injury.

# 

**CAUTION** indicates a potentially hazardous situation which, if not avoided, **can** result in minor or moderate injury.

# CAUTION

**CAUTION**, used without the safety alert symbol, indicates a potentially hazardous situation which, if not avoided, **can result in** equipment damage.

#### PLEASE NOTE

Electrical equipment should be installed, operated, serviced, and maintained only by qualified personnel. No responsibility is assumed by Schneider Electric for any consequences arising out of the use of this material.

A qualified person is one who has skills and knowledge related to the construction and operation of electrical equipment and its installation, and has received safety training to recognize and avoid the hazards involved.

## About the Book

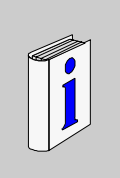

#### At a Glance

#### **Document Scope**

This documentation presents OSLoader software and describes the communication principle behind PLCs.

#### Validity Note

This documentation is valid from Unity Pro 6.0.

#### **Product Related Information**

# **WARNING**

#### UNINTENDED EQUIPMENT OPERATION

The application of this product requires expertise in the design and programming of control systems. Only persons with such expertise should be allowed to program, install, alter, and apply this product.

Follow all local and national safety codes and standards.

Failure to follow these instructions can result in death, serious injury, or equipment damage.

#### **User Comments**

We welcome your comments about this document. You can reach us by e-mail at techcomm@schneider-electric.com.

## **OSLoader General Information**

#### Introduction

This part gives general information about OSLoader and the hardware that it is able to update.

#### What's in this Part?

This part contains the following chapters:

| Chapter | Chapter Name                                              | Page |
|---------|-----------------------------------------------------------|------|
| 1       | Presentation of OSLoader                                  | 11   |
| 2       | Communication Principles                                  | 17   |
| 3       | Compatibility Between Programming Software and Processors | 21   |

## **Presentation of OSLoader**

# 1

#### Introduction

This chapter introduces the OSLoader software.

#### What's in this Chapter?

This chapter contains the following topics:

| Торіс                      | Page |
|----------------------------|------|
| General                    | 12   |
| Installation of OSLoader   | 13   |
| Security Management        | 14   |
| Cautions and Preconditions | 15   |

#### General

At a Glance

The OSLoader software included with Unity Pro is able to do the following:

- upgrade the operating systems of certain Premium/Quantum processors
- upgrade the operating systems of certain Premium/Quantum processors with Ethernet ports
- upgrade the operating systems of certain Ethernet modules (TSX ETY ••••, 140 NOE 771 ••)
- downgrade Premium/Quantum processors so that they are compatible with the PL7 V4 and Concept V2.6 programming software

**NOTE:** OSLoader is compatible with the operating systems that can be used by Unity Pro, in particular:

- Windows 2000
- Windows XP

#### Installation of OSLoader

#### Introduction

The OSLoader software can be installed either at the same time as Unity Pro or separately.

#### Install OSLoader and Unity Pro

To install both OSLoader and Unity Pro, follow those instructions.

| Step | Action                                                                                                    |  |
|------|----------------------------------------------------------------------------------------------------|--|
| 1    | Insert the Unity Pro CD.                                                                                                    |  |
| 2    | 2 Choose the installation language and follow the installation steps.                                                                                                    |  |
| 3    | In the <b>Select Installation Type</b> screen, you can select either standard or complete installation. If you choose the <b>Custom</b> installation, verify that OSLoader box is checked. |  |
| 4    | Follow the instructions.                                                                                                    |  |
| 5    | The program will install OSLoader and Unity Pro Software.                                                                                                    |  |

#### Install OSLoader separately

To install OSLoader when Unity Pro is already installed on the computer, follow those instructions.

| Step | Action                                                                                              |  |
|------|----------------------------------------------------------------------------------------------------|--|
| 1    | Insert Unity Pro CD.                                                                                |  |
| 2    | Choose the installation language and follow the installation steps.                                 |  |
| 3    | In the Select Installation Type screen, choose the Custom installation, and check the OSLoader box. |  |
| 4    | Follow the instructions.                                                                            |  |
| 5    | The program will install OSLoader .                                                                 |  |

#### **Remove OSLoader**

To remove OSLoader, follow those instructions.

| Step | Action                                                                                              |  |
|------|----------------------------------------------------------------------------------------------------|--|
| 1    | Insert Unity Pro CD.                                                                                |  |
| 2    | Choose the installation language and follow the installation steps.                                 |  |
| 3    | In the Select Installation Type screen, choose the Custom installation, and uncheck the OSLoader bo |  |
| 4    | Follow the instructions.                                                                            |  |
| 5    | The program will remove OSLoader .                                                                  |  |

#### **Security Management**

#### Introduction

OSLoader influences the PLC's behavior. While the processor is being upgraded, the controller is stopped.

For this reason, when starting OSLoader, authentication of access rights is required to authorize its execution.

#### Security

OSLoader's security management tool is the same as used by Unity Pro.

Two profiles are available:

- Read-only: no transfer is authorized
- All rights: all OSLoader functions are available

**NOTE:** Other profiles, beyond the default profiles, can be added.

#### **Cautions and Preconditions**

#### **Before OS Upgrade**

**NOTE:** The PLC program and data must be saved before starting the upgrade process.

# 

#### **IRREPARABLE EQUIPMENT DAMAGE**

Do not use a *.bin* file located on the network. If the network access were to go down, it would interrupt the download process and cause irreparable damage to the device.

Failure to follow these instructions can result in injury or equipment damage.

**NOTE:** Download of the firmware may not operate correctly when performed through a Modbus Plus network with several nodes. In this case, please transfer the firmware through a peer to peer mode between the PC and the PLC.

#### **During Download**

# 

#### IRREPARABLE EQUIPMENT DAMAGE

During OS transfer:

- Never interrupt the power supply to the CPU.
- Never interrupt the OS transfer process.
- Never interrupt the communication between PC and PLC.

Interrupting the transfer process before it has completed can cause irreparable damage to the device.

Failure to follow these instructions can result in injury or equipment damage.

#### Upgrade Duration

The upgrade action using Modbus or Uni-Telway can take more than an hour.

#### PLC in Stop Mode

The PLC must be stopped during the download.

# **Communication Principles**

#### Introduction

This section describes OSLoader's communication links.

#### What's in this Chapter?

This chapter contains the following topics:

| Торіс                                          | Page |
|------------------------------------------------|------|
| Device Types                                   | 18   |
| Communication Types Used and Associated Cables | 19   |

#### **Device Types**

#### Introduction

The OSLoader target devices are as follows:

- processors
- devices directly connected to the communication link but that have no application program
- in-rack modules
- remote modules

#### **Processors and Other Devices**

For devices directly connected to the OSLoader communication link (processors etc.), standard addressing provides the connection.

OSLoader can execute the processor's run (**RUN**) and stop (**STOP**) commands for the devices (processors etc.).

#### **In-Rack Modules**

OSLoader communicates with the in-rack modules through the processor.

The messages are sent to the processor with an address indicating the position of the target module in the rack.

#### **Remote Modules**

OSLoader communicates with the remote modules through the processor and an input/output module.

The messages are sent with an address made up of two different parts:

- the first part indicates to the processor the position of the input/output module
- the second part indicates the address of the target remote module on the input/output bus to the input/output module

#### **Communication Types Used and Associated Cables**

#### **Communication Types**

The communication types used by OSLoader are as follows:

- Modbus Plus
- Modbus
- Uni-Telway
- FTP

#### **Communication Drivers**

The communication drivers used by OSLoader are as follows:

| Device Type           | Communication Driver                                      |
|-----------------------|-----------------------------------------------------------|
| Premium processor     | UNTLW01 (Uni-Telway, Terminal port)                       |
| Quantum processor     | MODBUS01/MBPLUS02 (Modbus/Modbus Plus, processor port)    |
| TSX ETY •••• module   | FTP (Ethernet port)                                       |
| 140 NOE 771 •• module | FTP (Ethernet port), Modbus, Modbus Plus (processor port) |

#### **Description of the Communication Screen**

When starting up OSLoader, after the welcome window, a dialog box displays that allows the choice of communication type:

- Modbus Plus (see page 79)
- Modbus (see page 82)
- Uni-Telway (see page 76)
- FTP (see page 85)

#### **Communication Cables**

The following table lists the cables to use according to the type of communication between OSLoader and processor:

| Communication                 | Module restrictions                                | Cable                                                                                       |
|-------------------------------|----------------------------------------------------|---------------------------------------------------------------------------------------------|
| Uni-Telway<br>(terminal port) | no restriction                                     | TSX PCX 1031                                                                                |
| Modbus<br>(processor port)    | for<br>140 CPU 311/140 CPU •34 1• •<br>processor   | • 990 NAA 263 x0 (x: 2, or 5)                                                               |
|                               | for 140 CPU 6•••0 and<br>140 CPU 6•1•0S processors | <ul> <li>110 XCA 282 0x (x: 1, 2, or 3), and</li> <li>the 110 XCA 203 00 adapter</li> </ul> |

| Communication                   | Module restrictions                                                                                         | Cable                          |
|---------------------------------|----------------------------------------------------------------------------------------------------|--------------------------------|
| Modbus Plus<br>(processor port) | for 140 CPU 6•••0 and<br>140 CPU 6•1•0S processors                                                          | • 990 NAD 218 x0 (x: 1, or 3)  |
|                                 | for<br>140 CPU 311/140 CPU •34 1• •<br>processor                                                            | • 990 NAD 211 x0 ((x: 1, or 3) |
| FTP                             | if using a switch between processor and PC, the right Ethernet cable is needed, otherwise use a cross cable |                                |

## Compatibility Between Programming Software and Processors

#### Introduction

This chapter contains tables showing compatibility of Schneider Electric programming software (PL7, Concept and Unity Pro) to Schneider Electric processors.

#### What's in this Chapter?

This chapter contains the following topics:

| Торіс                                                                                                    | Page |
|----------------------------------------------------------------------------------------------------|------|
| Compatibility of Software (PL7 and Unity Pro) to Processors (Premium and Atrium Range), and TSX ETY Modules | 22   |
| Compatibility of Software (Concept and Unity Pro) to Processors (Quantum Range), and NOE Modules            | 24   |

# Compatibility of Software (PL7 and Unity Pro) to Processors (Premium and Atrium Range), and TSX ETY Modules

#### Introduction

OSLoader allows the operating systems of certain processors, modules, and Ethernet modules to be upgraded. The list of processors compatible with this upgrade is indicated in the following tables.

#### **Premium Processors Compatibility**

The following table shows the compatibility of software (PL7 and Unity Pro) to processors in the Premium range.

| Processors       | PL7 V3 | PL7 V4 | Unity Pro V1 | Unity Pro V2 | Unity Pro V3.• |
|------------------|--------|--------|--------------|--------------|----------------|
| TSX P57 ••2      | x      | x      | -            | -            | -              |
| TSX P57 ••3      | -      | x      | x (1)        | x (1)        | x (1)          |
| TSX P57 •623     | -      | x      | x (1)        | x (1)        | x (1)          |
| TSX P57 ••4      | -      | -      | x            | x            | x              |
| TSX P57 •634 (2) | -      | -      | x            | x            | x              |
| TSX P57 6634     | -      | -      | -            | -            | x              |
| TSX H57 •4       | -      | -      | -            | -            | x              |

**X** compatible processors

- non-compatible processors

(1) after upgrades by OSLoader to the processor's operating system

(2) includes TSX P57 \*634 except for TSX P57 6634

#### Atrium Processors Compatibility

The following table shows the compatibility of software (PL7 and Unity Pro) to processors in the Atrium range.

| Processors     | PL7 V3 | PL7 V4 | Unity Pro V1 | Unity Pro ≥ V2.•• |
|----------------|--------|--------|--------------|-------------------|
| TSX PCI 57 ••4 | -      | -      | x            | x                 |

X compatible processors

- non-compatible processors

#### Ethernet TSX ETY •••• Modules Compatibility

The following table shows the compatibility of software (PL7 and Unity Pro) to the TSX ETY •••• range of modules.

| Processors   | PL7 V3 | PL7 V4 | Unity Pro V1 | Unity Pro ≥ V2.•• |
|--------------|--------|--------|--------------|-------------------|
| TSX ETY •102 | х      | x      | x (1)        | x (1)             |
| TSX ETY •103 | -      | x      | x            | x                 |

**X** compatible processors

- non-compatible processors

(1) after upgrades by OSLoader to the processor's operating system

# Compatibility of Software (Concept and Unity Pro) to Processors (Quantum Range), and NOE Modules

#### Introduction

With OSLoader, the operating systems of certain processor modules can be upgraded. The list of processors compatible with this upgrade is given in the following table.

#### **Quantum Processor Compatibility**

The following table shows the compatibility of software (Concept and Unity Pro) to processors in the Quantum range.

| Processors       | Concept<br>V2.6 | Unity<br>Pro V1 | Unity<br>Pro < V2.3 | Unity<br>Pro V2.3 | Unity<br>Pro ≥ V3.• |
|------------------|-----------------|-----------------|---------------------|-------------------|---------------------|
| 140 CPU ••3 0•   | x               | -               | -                   | -                 | -                   |
| 140 CPU 311 1•   | -               | x               | x                   | x                 | х                   |
| 140 CPU •34 1• A | x               | x (1)           | x (1)               | x (1)             | x (1)               |
| 140 CPU •34 1• U | -               | х               | x                   | x                 | x                   |
| 140 CPU 651 •0   | -               | х               | x                   | x                 | x                   |
| 140 CPU 671 60   | -               | х               | x                   | x                 | x                   |
| 140 CPU 672 61   | -               | x               | x                   | х                 | х                   |
| 140 CPU 652 60   | -               | -               | -                   | x                 | x                   |
| 140 CPU 6•1 60S  | -               | -               | -                   | -                 | x (2)               |

X compatible processors

- non-compatible processors

(1) after upgrades by OSLoader to the processor's operating system

(2) safety processors are compatible with Unity Pro XLS only

#### **NOE Module Compatibility**

The following table shows the compatibility of software (Concept and Unity Pro) to the NOE range of modules.

| Modules                      | Concept V2.6 | Unity Pro V1 | Unity Pro ≥ V2•• |
|------------------------------|--------------|--------------|------------------|
| 140 NOE 771 •1 (exec < V3.0) | x            | x (1)        | x (1)            |
| 140 NOE 771 •1 (exec ≥ V3.0) | x            | x (2)        | x (2)            |
| 140 NOE 771 •1 (exec ≥ V3.5) | -            | x            | x                |

X compatible modules

- non-compatible modules

(1) The upgrade procedure for a NOE (exec < 3.0) or ENT on the "Unity Level" is as follows. For NOE (exec < 3.0), first upgrade the module's exec to 3.30. Use the Concept **EXECLoader** to do this. Then use OSLoader to create a "Unity V2"compatible NOE (exec 3.5).

(2) after upgrades by OSLoader to the module's operating system

# **Upgrading Principle**

# II

#### Introduction

This part describes the upgrading principle according to the type of hardware and Schneider Electric programming software (PL7, Concept and Unity Pro).

#### What's in this Part?

This part contains the following chapters:

| Chapter | Chapter Name                                                        | Page |
|---------|---------------------------------------------------------------------|------|
| 4       | Updating Operating Systems                                          | 29   |
| 5       | Upgrading Operating Systems for Premium Processors and TSX ETY xxxx | 31   |
| 6       | Upgrading Operating Systems for Quantum and 140 NOE 771 xx          | 45   |

## **Updating Operating Systems**

#### **Upgrading Principles**

#### Definition

The various hardware upgrades are broken down into:

- a table that presents the hardware for which it is possible to apply these upgrades,
- a logic diagram that describes the procedures required to upgrade the operating system,
- a table associated with the logic diagram that sends procedures to the application with OSLoader,
- a localization and naming example of the .bin file on the OS CD-ROM.

#### .bin File

OSLoader uses a .bin file to upgrade a hardware OS.

According to the hardware and software used, the upgrade procedure uses one or two *.bin* files:

- an intermediate file,
- a final file.

These files are available:

- on the OS CD-ROM,
- on the www.telemecanique.com web site.

Use a local *.bin* file. If the desired file is on the network, download it to the local disk before using.

# 

#### **IRREPARABLE EQUIPMENT DAMAGE**

During OS transfer:

- Never interrupt the power supply to the CPU.
- Never interrupt the OS transfer process.
- Never interrupt the communication between PC and PLC.

Interrupting the transfer process before it has completed can cause irreparable damage to the device.

Failure to follow these instructions can result in injury or equipment damage.

#### Application

Those examples of operating system updates are described on the following pages:

- a Premium processor:
  - PL7 to Unity 2...,
  - Unity 1.0 to Unity 2...,
  - Unity 2.yy to Unity 2.xx,
  - Unity 2.•• to PL7.
- a Quantum processor:
  - Concept to Unity 2...,
  - Unity 2.yy to Unity 2.xx,
  - Unity 2.•• to Concept.
- a networking module (ETY, NOE).

#### **OS CD-ROM**

The OS CD-ROM, available with Unity Pro, contains the data (.bin file, et cetera) required for updating the processors and networking modules.

The *readme.txt* file on the OS CD-ROM describes the files and their location on the CD-ROM.

## Upgrading Operating Systems for Premium Processors and TSX ETY xxxx

#### Introduction

This chapter presents the operating system upgrade principles for Premium processors and TSX ETY •••• modules according to the type and version of programming software.

#### What's in this Chapter?

This chapter contains the following topics:

| Торіс                                                                                          | Page |
|------------------------------------------------------------------------------------------------|------|
| Upgrading TSX ETY xxxx Modules and Embedded Ethernet Port of Premium Processors for Unity 2.xx | 32   |
| Upgrading PL7 Processors to Unity 2.xx                                                         | 35   |
| Upgrading Unity 1.0 Processors to Unity 2.xx                                                   | 39   |
| Upgrading Premium Unity Processors from 2.yy to 2.xx                                           | 42   |

# Upgrading TSX ETY xxxx Modules and Embedded Ethernet Port of Premium Processors for Unity 2.xx

#### Overview

For the TSX ETY •••• module and Premium processors with a Copro or embedded Ethernet port, upgrading must be done on the boot ROM and the Exec version. The number of steps to use for this upgrade depends on the hardware version.

**NOTE:** OS upgrades on processors must be done **after** upgrading the TSX ETY **••••** module's embedded Ethernet port.

#### **Upgradeable Device Hardware**

Each piece of hardware is identified by its module or processor type, its PV (Product Version), and its Exec Version.

| Network Module Type | PV (Product<br>Version) | Exec Version before upgrade | Boot ROM and Exec<br>Version after upgrade | Equivalent Network<br>Module Type in Unity Pro |
|---------------------|-------------------------|-----------------------------|--------------------------------------------|------------------------------------------------|
| TSX ETY 4102        | ≥ 01                    | 2.0, 2.1                    | 3.1                                        | TSX ETY 4103                                   |
| TSX ETY 5102        | ≥01                     | 2.0, 2.1                    | 3.1                                        | TSX ETY 5103                                   |
| TSX ETY 4103        | ≥01                     | ≥ 3.0                       | ≥ 3.1                                      | TSX ETY 4103                                   |
| TSX ETY 5103        | ≥ 01                    | ≥ 3.0                       | ≥ 3.1                                      | TSX ETY 5103                                   |
| TSX P57 2623        | ≥01                     | 2.0, 2.1                    | ≥ 3.1                                      | TSX P57 2634                                   |
| TSX P57 3623        | ≥01                     | 2.0, 2.1                    | ≥ 3.1                                      | TSX P57 3634                                   |
| TSX P57 2634        | ≥ 01                    | 3.1                         | ≥ 3.1                                      | TSX P57 2634                                   |
| TSX P57 3634        | ≥01                     | 3.1                         | ≥ 3.1                                      | TSX P57 3634                                   |

#### Files Used for Upgrading from PL7 to Unity 2...

The following table gives the information for upgrading the TSX ETY •••• module and TSX P57 •••• processor Ethernet ports from PL7 to Unity 2.••:

- the number of downloads to carry out
- the names of the files to use for the downloads

**NOTE:** The number next to each file gives its usage order (for example: the (2)ETH\_572634\_V310\_BOOT.bin file must be used for the second download).

| Network Module Type | Number of<br>downloads | File used to upgrade from PL7 to Unity                                          | File used for last Exec version |
|---------------------|------------------------|---------------------------------------------------------------------------------|---------------------------------|
| TSX ETY 4102 (1)    | 4                      | (1)ETH_4103_V300.bin<br>(2)ETH_4103_V310_BOOT.bin<br>(3)ETH_4103_V310.bin       | (4)ETH_4103_V340.bin            |
| TSX ETY 5102 (1)    | 4                      | (1)ETH_5103_V300.bin<br>(2)ETH_5103_V310_BOOT.bin<br>(3)ETH_5103_V310.bin       | (4)ETH_5103_V340.bin            |
| TSX ETY 4103 (1)    | 1                      | -                                                                               | (1)ETH_4103_V340.bin            |
| TSX ETY 5103 (1)    | 1                      | -                                                                               | (1)ETH_5103_V340.bin            |
| TSX P57 2623 (2)    | 4                      | (1)ETH_572634_V300.bin<br>(2)ETH_572634_V310_BOOT.bin<br>(3)ETH_572634_V310.bin | (4)ETH_572634_V340.bin          |
| TSX P57 3623 (2)    | 4                      | (1)ETH_573634_V300.bin<br>(2)ETH_573634_V310_BOOT.bin<br>(3)ETH_573634_V310.bin | (4)ETH_573634_V340.bin          |

- 1 network modules remain compatible with Premium PL7 processors after upgrading
- 2 the processor must also be upgraded (the number of downloads only corresponds to upgrades of Ethernet ports).

#### Files Used for Upgrading from Unity 1.00 to Unity 2...

The following table gives the information for upgrading the TSX P57 •••• processor Ethernet ports from Unity 1.00 to Unity 2.••:

- the number of downloads to carry out
- the names of the files to use for the downloads

**NOTE:** The number next to each file gives its usage order (for example: the (2)ETH\_573634\_V310\_BOOT.bin file must be used for the second download).

| Network Module Type | Number of downloads (1) | File used to upgrade from<br>Unity 1.00 to Unity 2.•• | File used for last Exec version |
|---------------------|-------------------------|-------------------------------------------------------|---------------------------------|
| TSX P57 2634        | 3                       | (1)ETH_572634_V310_BOOT.bin<br>(2)ETH_572634_V310.bin | (3)ETH_572634_V340.bin          |
| TSX P57 3634        | 3                       | (1)ETH_573634_V310_BOOT.bin<br>(2)ETH_573634_V310.bin | (3)ETH_573634_V340.bin          |
| TSX P57 5634        | 1                       | -                                                     | Os_Eth_CoproP.bin               |

1 the processor must also be upgraded (the number of downloads only corresponds to upgrades of Ethernet ports).

#### Files Used for Upgrading from Unity 2.yy to Unity 2.xx

The following table gives the information for upgrading the TSX ETY •••• module and TSX P57 •••• processor Ethernet ports from Unity 2.yy to Unity 2.xx:

- the number of downloads to carry out
- the names of the files to use for the downloads

**NOTE:** The number next to each file gives its usage order (for example: the (2)ETH\_573634\_V310\_BOOT.bin file must be used for the second download).

| Network Module Type | Number of<br>downloads | File used to upgrade from Unity 1.00 to Unity 2       | File used for last Exec version |
|---------------------|------------------------|-------------------------------------------------------|---------------------------------|
| TSX ETY 4103        | 1                      | -                                                     | (1)ETH_4103_V34.bin             |
| TSX ETY 5103        | 1                      | -                                                     | (1)ETH_5103_V340.bin            |
| TSX P57 1634 (1)    | 3                      | (1)ETH_571634_V310_BOOT.bin<br>(2)ETH_571634_V310.bin | (3)ETH_571634_V340.bin          |
| TSX P57 2634 (1)    | 3                      | (1)ETH_572634_V310_BOOT.bin<br>(2)ETH_572634_V310.bin | (3)ETH_572634_V340.bin          |
| TSX P57 3634 (1)    | 3                      | (1)ETH_573634_V310_BOOT.bin<br>(2)ETH_573634_V310.bin | (3)ETH_573634_V340.bin          |
| TSX P57 4634 (1)    | 1                      | -                                                     | (1)Os_Eth_CoproP.bin            |
| TSX P57 5634 (1)    | 1                      | -                                                     | (1)Os_Eth_CoproP.bin            |

1 the processor must also be upgraded (the number of downloads only corresponds to upgrades of Ethernet ports).

#### Upgrading PL7 Processors to Unity 2.xx

#### **Upgradeable Premium Hardware**

Each piece of hardware is identified by its processor type, PV (Product Version), and SV (Software Version).

The following tables show the only Premium hardware that can be upgraded from PL7 to Unity 2.••, and the equivalent processor types in Unity Pro.

| Processor Type    | PV (Product Version) | SV (Software Version) | Equivalent Processor Types in Unity Pro |
|-------------------|----------------------|-----------------------|-----------------------------------------|
| TSX P57 203M      | ≥ 01                 | ≥ 5.0                 | TSX P57 204M                            |
| TSX P57 253M      | ≥ 01                 | ≥ 5.0                 | TSX P57 254M                            |
| TSX P57 2623M (1) | ≥ 01                 | ≥ 5.4                 | TSX P57 2634M                           |
|                   | ≥ 01                 | 2.0, 2.1              |                                         |
| TSX P57 303M      | ≥ 01                 | ≥ 5.0                 | TSX P57 304M                            |
| TSX P57 353M      | ≥ 01                 | ≥ 5.0                 | TSX P57 354M                            |
| TSX P57 3623M (1) | ≥ 01<br>≥ 01         | ≥ 5.4<br>2.0, 2.1     | TSX P57 3634M                           |

(1) processor with an embedded Ethernet port (see page 32)

#### Upgrading PL7 to Unity OS

To upgrade the OS from PL7 to Unity 2..., carry out the following procedure.

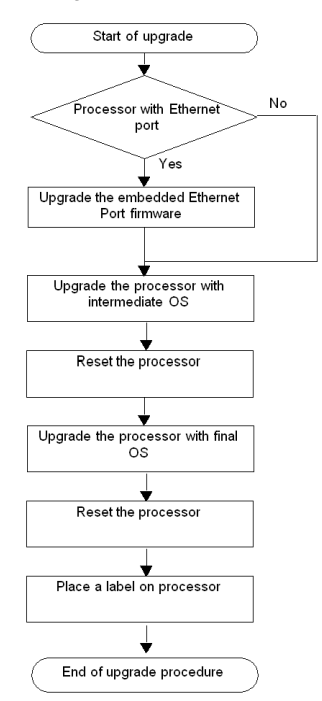

The following table describes the steps for upgrading a PL7 OS to Unity 2....

| Step                                                  | Description                                                                        | Associated Procedure          | Communication<br>Protocol |
|-------------------------------------------------------|------------------------------------------------------------------------------------|-------------------------------|---------------------------|
| Upgrade the<br>embedded Ethernet<br>port firmware (1) | If the processor has an Ethernet port, upgrade it.                                 | Ethernet port (see page 62)   | FTP (Ethernet port)       |
| Upgrade the processor with intermediate OS            | The intermediate OS must be downloaded to the PLC before the final OS binary file. | Intermediate OS (see page 58) | UNTLW01 (Terminal port)   |
| Reset the processor                                   | Perform a cold start-up by pushing the PLC Reset button.                           | -                             | -                         |
| Upgrade the processor with final OS                   | The final OS binary file must be downloaded to the PLC.                            | Final OS (see page 60)        | UNTLW01 (Terminal port)   |

(1) only for TSX P57 2623 and TSX P57 3623.
## Location of the Files

The corresponding .bin files can be found:

- at *www.telemecanique.com* in the menu **Product** →**Product** index, click on **Automation** →**Modicon Premium** →**Software** and **firmware**, and
- on the OS CD-ROM.

Example for the TSX P57 2623M.

| File             | Directory                                                                                                    |
|------------------|----------------------------------------------------------------------------------------------------|
| OS Ethernet port | Premium\Processor modules\PI7_to_Unity_V2.••\<br>TSXP572623_to_2634\Eth_Os\ETH572623_to_572634V300\<br>ETH_572634_V300.bin<br>Premium\Processor modules\PI7_to_Unity_V2.••\<br>TSXP572623_to_2634\Eth_Os\ETH572634v300_to_572634v310<br>ETH_572634_V310_BOOT.bin<br>Premium\Processor modules\PI7_to_Unity_V2.••\<br>TSXP572623_to_2634\Eth_Os\ETH572634v300_to_572634v310<br>ETH_572634_V310.bin<br>Premium\Processor modules\PI7_to_Unity_V2.••\<br>TSXP572623_to_2634\Eth_Os\ETH572634v310_to_572634v320\<br>ETH_572634_V320.bin |
| Intermediate OS  | Premium\Processor modules\PL7_to_Unity\<br>TSXP572623_to_2634\Plc_Os\PI7_to_UnityV240_2634.bin                                                                                                    |
| Final OS         | Premium\Processor modules\PL7_to_Unity\<br>TSXP572623_to_2634\Plc_Os\TSX_P57_2634m.bin                                                                                                    |

## 

## IRREPARABLE EQUIPMENT DAMAGE

During OS transfer:

- Never interrupt the power supply to the processor.
- Never interrupt the OS transfer process.
- Never interrupt the communication between PC and PLC.

Interrupting the transfer process before it has completed can cause irreparable damage to the device.

Failure to follow these instructions can result in injury or equipment damage.

## Label the PLC

After upgrading a processor or network module from PL7 to Unity, we recommend placing a label on the front panel of the product to indicate that the processor type or network module has been upgraded.

The label should clearly display the following upgrade information for processors.

| PL7 Processor Types | Upgraded to equivalent Processor Types in Unity Pro |
|---------------------|-----------------------------------------------------|
| TSX P57 203M        | TSX P57 204M                                        |
| TSX P57 253M        | TSX P57 254M                                        |
| TSX P57 2623M       | TSX P57 2634M                                       |
| TSX P57 303M        | TSX P57 304M                                        |
| TSX P57 353M        | TSX P57 354M                                        |
| TSX P57 3623M       | TSX P57 3634M                                       |

## Upgrading Unity 1.0 Processors to Unity 2.xx

## **Upgradeable Premium Hardware**

The following tables show Premium hardware that can be upgraded from Unity 1.0 to Unity 2.•• and the equivalent processor types in Unity Pro.

| Processor Type    | Equivalent Processor Types in Unity Pro |
|-------------------|-----------------------------------------|
| TSX P57 204M      | TSX P57 204M                            |
| TSX P57 2634M     | TSX P57 2634M                           |
| TSX P57 304M      | TSX P57 304M                            |
| TSX P57 3634M (1) | TSX P57 3634M                           |
| TSX P57 4634M (2) | TSX P57 4634M                           |
| TSX P57 5634M (2) | TSX P57 5634M                           |
| TSX P57 6634M (2) | TSX P57 6634M                           |
| TSX PCI57 204M    | TSX PCI57 204M                          |

(1) processor with an embedded Ethernet port (see page 32)

(2) processor with a Copro Ethernet port (see page 32)

## Upgrading Unity 1.0 to Unity 2... OS

To upgrade the OS from Unity 1.0 to Unity 2..., carry out the following procedure.

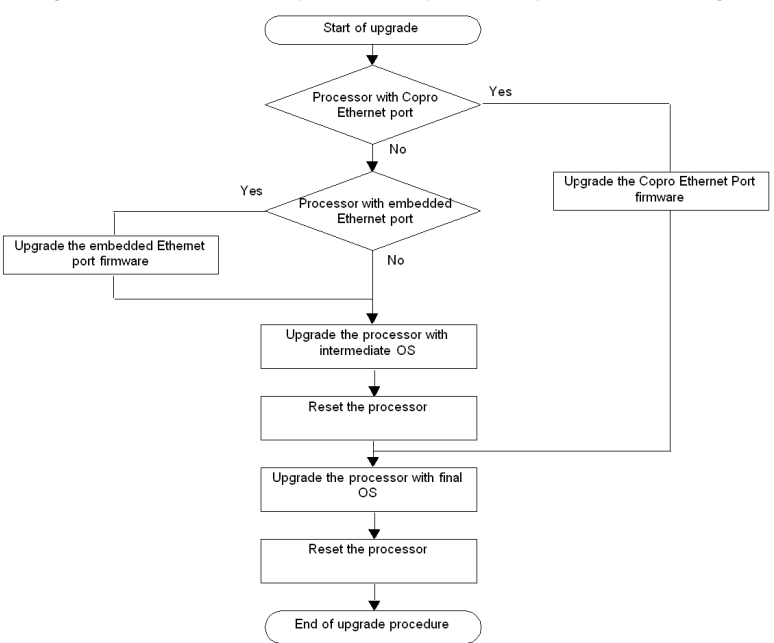

The following table describes the steps for upgrading from Unity 1.0 to Unity 2....

| Step                                               | Description                                                                        | Associated Procedure                  | <b>Communication Protocol</b> |
|----------------------------------------------------|------------------------------------------------------------------------------------|---------------------------------------|-------------------------------|
| Upgrade the Copro<br>Ethernet port firmware (1)    | If the processor has a Copro<br>Ethernet port, upgrade it.                         | Ethernet port<br><i>(see page 62)</i> | FTP (Ethernet port)           |
| Upgrade the embedded<br>Ethernet port firmware (2) | If the processor has an Ethernet port, upgrade it.                                 |                                       |                               |
| Upgrade the processor with intermediate OS (3)     | The intermediate OS must be downloaded to the PLC before the final OS binary file. | Intermediate OS<br>(see page 58)      | UNTLW01 (Terminal port)       |
| Reset the processor (3)                            | Perform a cold start-up by pushing the PLC Reset button.                           | -                                     | -                             |
| Upgrade the processor with final OS                | The final OS binary file must be downloaded to the PLC.                            | Final OS (see page 60)                | UNTLW01 (Terminal port)       |

- (1) only for TSX P57 6634/5634/4634
- (2) only for TSX P57 3634
- (3) not for TSX P57 6634/5634/4634

## Location of the Files

The corresponding .bin files can be found:

- on Schneider Electric web site at www.schneider-electric.com in the menu Product  $\rightarrow$ Product index, click on Automation  $\rightarrow$ Modicon Premium  $\rightarrow$ Software and firmware, and
- on the OS CD-ROM.

Example for the TSX P57 2634M.

| File             | Directory                                                                                                    |
|------------------|----------------------------------------------------------------------------------------------------|
| OS Ethernet port | Premium\Processor modules\Unity_V1.0_to_Unity_V2.••\<br>TSXP572634_V1.0_to_2634_V2.••\Eth_Os\ETH572634v310\<br>ETH_572634_V310_BOOT.bin<br>Premium\Processor modules\Unity_V1.0_to_Unity_V2.••\<br>TSXP572634_V1.0_to_2634_V2.••\Eth_Os\ETH572634v310\<br>ETH_572634_V310.bin<br>Premium\Processor modules\Unity_V1.0_to_Unity_V2.••\<br>TSXP572634_V1.0_to_2634_V2.••\Eth_Os\ETH572634v320\<br>ETH_572634_V320.bin |
| Intermediate OS  | Premium\Processor modules\Unity_V1.0_to_Unity_V2.••\<br>TSXP572634_V1.0_to_2634_V2.••\Plc_Os\Unity1M2M_2634.bin                                                                                                    |
| Final OS         | Premium\Processor modules\Unity_V1.0_to_Unity_V2.••\<br>TSXP572634_V1.0_to_2634_V2.••\Plc_Os\TSX_P57_2634_m.bin                                                                                                    |

## 

## IRREPARABLE EQUIPMENT DAMAGE

During OS transfer:

- Never interrupt the power supply to the processor.
- Never interrupt the OS transfer process.
- Never interrupt the communication between PC and PLC.

Interrupting the transfer process before it has completed can cause irreparable damage to the device.

Failure to follow these instructions can result in injury or equipment damage.

## Upgrading Premium Unity Processors from 2.yy to 2.xx

## **Upgradeable Premium Hardware**

The following tables show Premium hardware that can be upgraded from Unity 2.yy to Unity 2.xx and the equivalent processor types in Unity Pro.

| Processor Type    | Equivalent Processor Types in Unity Pro |
|-------------------|-----------------------------------------|
| TSX P57 C024M     | TSX P57 C024M                           |
| TSX P57 024M      | TSX P57 024M                            |
| TSX P57 104M      | TSX P57 104M                            |
| TSX P57 154M      | TSX P57 154M                            |
| TSX P57 1634M (1) | TSX P57 1634M                           |
| TSX P57 204M      | TSX P57 204M                            |
| TSX P57 254M      | TSX P57 254M                            |
| TSX P57 2634M (1) | TSX P57 2634M                           |
| TSX P57 304M      | TSX P57 304M                            |
| TSX P57 354M      | TSX P57 354M                            |
| TSX P57 3634M (1) | TSX P57 3634M                           |
| TSX P57 454M      | TSX P57 454M                            |
| TSX P57 4634M (2) | TSX P57 4634M                           |
| TSX P57 554M      | TSX P57 554M                            |
| TSX P57 5634M (2) | TSX P57 5634M                           |
| TSX PCI57 204M    | TSX PCI57 204M                          |
| TSX PCI57 354M    | TSX PCI57 354M                          |
| TSX P57 6634M (2) | TSX P57 6634M                           |
| TSX H57 24M       | TSX H57 24M                             |
| TSX H57 44M       | TSX H57 44M                             |

(1) processor with an embedded Ethernet port (see page 32)

(2) processor with a Copro Ethernet port (see page 32)

## Upgrading Unity 2.yy to Unity 2.xx OS

To upgrade the OS from Unity 2.yy to Unity 2.xx, carry out the following procedure.

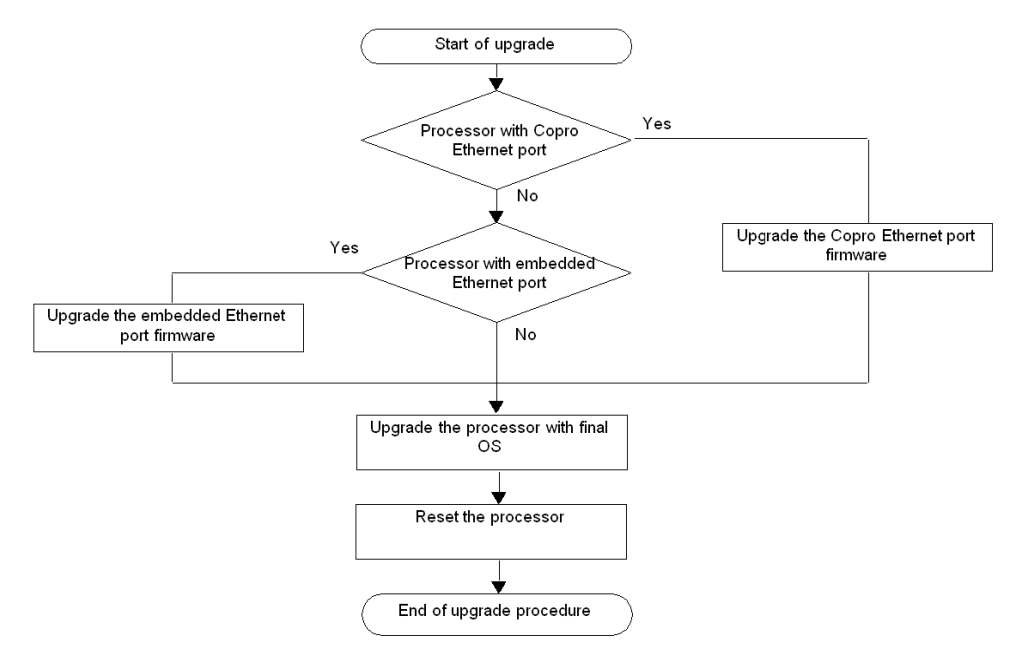

The following table describes the steps for upgrading a Unity 2.yy OS to Unity 2.xx.

| Step                                               | Description                                                      | Associated Procedure               | <b>Communication Protocol</b> |
|----------------------------------------------------|------------------------------------------------------------------|------------------------------------|-------------------------------|
| Upgrade the Copro<br>Ethernet port firmware (1)    | If the processor has a Copro<br>Ethernet port, upgrade it.       | Ethernet port <i>(see page 62)</i> | FTP (Ethernet port)           |
| Upgrade the embedded<br>Ethernet port firmware (2) | If the processor has an Ethernet port, upgrade it.               |                                    |                               |
| Upgrade the processor with final OS                | The final OS binary file must be downloaded to the PLC.          | Final OS <i>(see page 60)</i>      | UNTLW01 (Terminal port)       |
| Reset the processor                                | Perform a cold start-up by pushing the processor's reset button. | -                                  | -                             |

(1) only for TSX P57 4634, TSX P57 5634, and TSX P57 6634 (2) only for TSX P57 1634, TSX P57 2634, and TSX P57 3634

## Location of the Files

The corresponding .bin files can be found:

- at *www.telemecanique.com* in the menu **Product —Product index**, click on **Automation —Modicon Premium —Software and firmware**, and
- on the OS CD-ROM.

Example for the TSX P57 3634M.

| File             | Directory                                                                                                    |
|------------------|----------------------------------------------------------------------------------------------------|
| OS Ethernet port | Premium\Processor modules\Unity_V2.••\<br>TSX573634\Eth_Os\ETH573634v320\ETH_573634_V320.bin<br>Premium\Processor modules\Unity_V2.••\<br>TSX573634\Eth_Os\ETH573634v340\ETH_573634_V34.bin |
| Final OS         | Premium\Processor modules\Unity_V2.••\<br>TSX573634\Plc_Os\tsx_p57_3634m.bin                                                                                                    |

## Upgrading Operating Systems for Quantum and 140 NOE 771 xx

## Introduction

This chapter presents the operating system upgrade principles for Quantum processors and 140 NOE 771 •• modules according to the type and version of programming software.

## What's in this Chapter?

This chapter contains the following topics:

| Торіс                                                                                    | Page |
|------------------------------------------------------------------------------------------|------|
| Upgrading 140 NOE 771 x1 Module and the 140 CPU 6x1 xx Copro Ethernet Port to Unity 2.xx | 46   |
| Upgrading Concept Processors to Unity 2.xx                                               | 49   |
| Upgrading Quantum processors from Unity 2.yy to 2.xx                                     | 52   |

## Upgrading 140 NOE 771 x1 Module and the 140 CPU 6x1 xx Copro Ethernet Port to Unity 2.xx

#### Overview

For the 140 NOE 771 •1 module, upgrades must be done on the Kernel and the Exec version.

For Quantum processors with a Copro Ethernet port, upgrades must be done on the Exec version.

The number of steps to use for this upgrade depends on the hardware version.

**NOTE:** OS upgrades of processors must be done **after** upgrading the Copro Ethernet ports.

#### **Upgradeable Device Hardware**

Each piece of hardware is identified by:

- the module or processor type
- the Kernel Version
- the Exec Version

| Network Module Type | Kernel Version before upgrade | Exec Version before upgrade | Kernel Version<br>after upgrade | Exec Version after upgrade | Equivalent<br>Network Module<br>Type in Unity Pro |
|---------------------|-------------------------------|-----------------------------|---------------------------------|----------------------------|---------------------------------------------------|
| 140 NOE 771 01      | 1.0                           | < 3.0                       | 2.0                             | 3.30                       | -                                                 |
| 140 NOE 771 01      | ≥ 2.0                         | ≥ 3.0                       | 2.0                             | 4.0                        | 140 NOE 771 01                                    |
| 140 NOE 771 11      | 1.0                           | < 3.0                       | 2.0                             | 3.30                       | -                                                 |
| 140 NOE 771 11      | ≥ 2.0                         | ≥ 3.0                       | 2.0                             | 4.0                        | 140 NOE 771 01                                    |
| 140 CPU 651 50      | _                             | 1.0                         | -                               | 2.0                        | 140 CPU 651 50                                    |
| 140 CPU 651 50      | -                             | 2.0                         | -                               | 2.1                        | 140 CPU 651 50                                    |
| 140 CPU 651 60      | -                             | 1.0                         | -                               | 2.0                        | 140 CPU 651 60                                    |
| 140 CPU 651 60      | _                             | 2.0                         | -                               | 2.2                        | 140 CPU 651 60                                    |

#### File Used for Updating from Concept to Unity 2.xx

The following table gives the information for upgrading 140 NOE 771 •1 modules from Concept to Unity 2.••:

- the number of downloads to carry out
- · the names of the files to use for the downloads with Concept Exec Loader
- the names of the files to use for the download with OSLoader

**NOTE:** The number next to each file gives its usage order (for example: the *(2)NOE77101XW.bin* file must be used for the second download).

The corresponding .bin files can be found:

- at *www.telemecanique.com* in the menu **Product** →**Product** index, click on Automation →Modicon Quantum →Software and firmware
- in the OS CD-ROM directory *Quantum\Ethernet\_modules\Concept\_to\_Unity\_V2.*••\140NOE771•1\.

| Network Module Type (Note 1)               | Number of<br>downloads | File used to upgrade with<br>Concept Exec Loader | File used for last Exec version with OSLoader (Note 2) |
|--------------------------------------------|------------------------|--------------------------------------------------|--------------------------------------------------------|
| 140 NOE 771 01<br>Kernel V1.0/Exec Any     | 3                      | (1) 7101KER.bin<br>(2) NOE77101.bin              | (3) NOE77101XW.bin                                     |
| 140 NOE 771 01<br>Kernel V2.0/Exec < V3.10 | 2                      | (1) NOE77101.bin                                 | (2) NOE77101XW.bin                                     |
| 140 NOE 771 11<br>Kernel V1.0/Exec Any     | 3                      | (1) 7111KER.bin<br>(2) NOE77111.bin              | (3) NOE77111XW.bin                                     |
| 140 NOE 771 11<br>Kernel V2.0/Exec < V3.10 | 2                      | (1) NOE77111.bin                                 | (2) NOE77111XW.bin                                     |

**Note 1:** Network modules remain compatible with Quantum Concept processors after upgrading.

Note 2: In the CD-ROM, we recommend using the file in

Quantum\Ethernet\_modules\Unity\_V2.••\140NOE771•1\From\_V3.60\_to\_V4.00\

#### Files Used for Updating from Unity 2.yy to Unity 2.xx

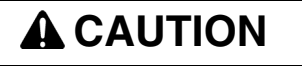

## **IRREPARABLE EQUIPMENT DAMAGE**

During OS transfer:

- Never interrupt the power supply to the processor
- Never interrupt the transfer process
- Never interrupt the communication betwen PC and PLC

Interrupting the transfer process before it has completed can cause irreparable damage to the device.

Failure to follow these instructions can result in injury or equipment damage.

The following table gives the information for upgrading 140 NOE 771 •1 modules and 140 CPU 6•1 •0 processor Ethernet ports from Unity 2.yy to Unity 2.xx:

- the number of downloads to carry out
- the names of the files to use for the download

The corresponding .bin files can be found:

- on the address *www.telemecanique.com* in the menu **Product →Product index**, click on **Automation →Modicon Quantum →Software and firmware**
- in the OS CD-ROM directory *Quantum*\Ethernet\_modules\Unity\_V2.••\140NOE771•1\ or *Quantum*\Processor\_modules\Unity\_V2.••\140CPU6•1•0\

| Network Module Type                       | Number of downloads | File used for last Exec version |
|-------------------------------------------|---------------------|---------------------------------|
| 140 NOE 771 01<br>Kernel V2.0/Exec ≥ V3.0 | 1                   | NOE77101XW.bin                  |
| 140 NOE 771 11<br>Kernel V2.0/Exec ≥ V3.0 | 1                   | NOE77111XW.bin                  |
| 140 CPU 651 50 (x)                        | 1                   | Os_Eth_CoproQ.bin               |
| 140 CPU 651 60 (x)                        | 1                   | Os_Eth_CoproQ.bin               |
| 140 CPU 671 60 (x)                        | 1                   | HSBY Copro fw.bin               |

(x) the processors must also be upgraded *(see page 52)*. The number of downloads only corresponds to upgrade of the Ethernet port.

## Label the module

After upgrading the module from Concept to Unity, we recommend placing a label on the front panel of the product to indicate that the module has been upgraded.

## **Upgrading Concept Processors to Unity 2.xx**

## Upgradeable Quantum Hardware

The following tables show Quantum hardware that can be upgraded from Concept/LL984 to Unity 2.•• and the equivalent processor types in Unity Pro.

| Processor Type  | Equivalent Processor Types in Unity Pro |  |
|-----------------|-----------------------------------------|--|
| 140 CPU 434 12A | 140 CPU 434 12 U                        |  |
| 140 CPU 534 14A | 140 CPU 534 14 U                        |  |

## Upgrading Concept to Unity 2... OS

To upgrade the OS from Concept/LL984 to Unity 2.••, carry out the following procedure.

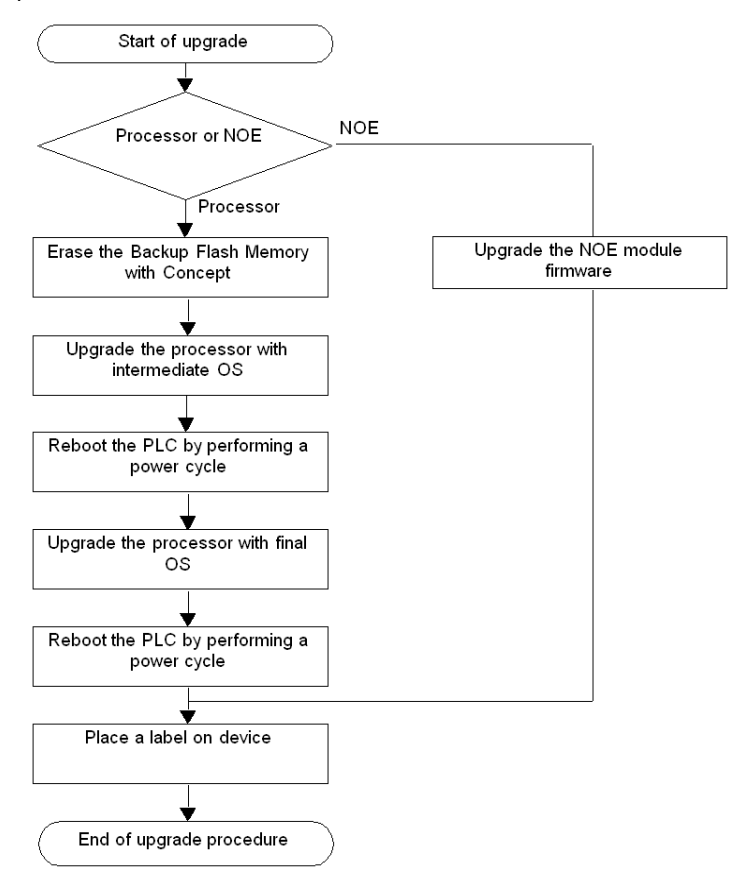

| Step                                          | Description                                                                                                    | Associated Procedure                    | Communication protocol                                |
|-----------------------------------------------|----------------------------------------------------------------------------------------------------|-----------------------------------------|-------------------------------------------------------|
| Upgrade the NOE module firmware               | If it is a NOE module, then upgrade it.                                                                                                    | NOE (see page 46)                       | FTP (Ethernet port)                                   |
| Upgrade the processor<br>with intermediate OS | The intermediate OS must<br>be downloaded to the<br>processor before the final OS<br>binary file.                                                                                                    | intermediate OS<br><i>(see page 58)</i> | MODBUS01 (Modbus port)<br>MBPLUS02 (Modbus Plus port) |
| Reboot the PLC by<br>performing a power cycle | A power cycle of the PLC<br>performs a cold or warm<br>restart (depending on the<br>key switch position on the<br>front of the processor).<br><b>NOTE:</b> The step is complete<br>when Ready LED is steady<br>and RUN LED is blinking. In<br>all other cases reset the<br>PLC. | -                                       | -                                                     |
| Upgrade the processor with final OS           | The final OS binary file must be downloaded to the processor.                                                                                                    | final OS <i>(see page 60)</i>           | MODBUS01 (Modbus port)<br>MBPLUS02 (Modbus Plus port) |

The following table describes the steps for upgrading a Concept/LL984 OS to Unity 2.••.

## Location of the Files

The corresponding *.bin* files can be found:

- at *www.telemecanique.com* in the menu **Product** →**Product** index, click on Automation →**Modicon** Quantum →**Software** and firmware
- on the OS CD-ROM

Example for the 140 CPU 434 12A:

| File            | Directory                                                                                     |
|-----------------|-----------------------------------------------------------------------------------------------|
| Intermediate OS | Quantum\Processor modules\Concept_to_Unity_V2.••\<br>140CPU43412U\Concept_to_Unity_43412U.bin |
| Final OS        | Quantum\Processor modules\Concept_to_Unity_V2.••\<br>140CPU43412U\CPU 434 12.bin              |

#### Clear Backup Flash Memory

The Backup Flash Memory must be cleared to remove any saved applications from Concept.

This is done in Concept via Online  $\rightarrow$ Online Control Panel  $\rightarrow$ Flash Program  $\rightarrow$  Clear Flash.

## Label the PLC

After upgrading a processor from Concept to Unity, we recommend placing a label on the front panel of the product to indicate that the processor type has been upgraded.

## Upgrading Quantum processors from Unity 2.yy to 2.xx

## Upgradable Quantum Hardware

The following tables show Quantum hardware that can be upgraded from Unity 2.yy to Unity 2.xx and the equivalent processor types in Unity Pro.

| Processor Type     | Equivalent Processor Types in Unity Pro |
|--------------------|-----------------------------------------|
| 140 CPU 311 10     | 140 CPU 311 10                          |
| 140 CPU 434 12U    | 140 CPU 434 12U                         |
| 140 CPU 534 14U    | 140 CPU 534 14U                         |
| 140 CPU 651 50 (1) | 140 CPU 651 50                          |
| 140 CPU 651 60 (1) | 140 CPU 651 60                          |
| 140 CPU 671 60 (1) | 140 CPU 671 60                          |
| 140 CPU 672 61 (1) | 140 CPU 672 61                          |
| 140 CPU 652 60     | 140 CPU 652 60                          |

(1) processor with a copro Ethernet port (see page 46)

## Upgrading Unity 2.yy to Unity 2.xx OS

To upgrade the OS from Unity 2.yy to Unity 2.xx, carry out the following procedure.

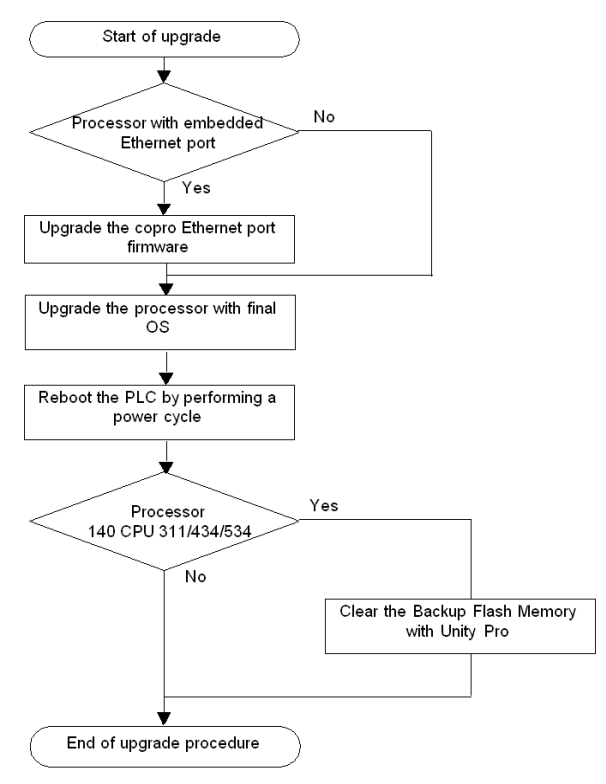

The following table describes the steps for upgrading a Unity 2.yy OS to Unity 2.xx.

| Step                                        | Description                                                                                                    | Associated Procedure          | Communication Protocol                                |
|---------------------------------------------|----------------------------------------------------------------------------------------------------|-------------------------------|-------------------------------------------------------|
| Upgrade the copro<br>Ethernet port firmware | If the processor has a copro<br>Ethernet port, upgrade it.                                                                               | Ethernet port (see page 62)   | FTP (Ethernet port)                                   |
| Upgrade the processor with final OS         | The final OS binary file must be downloaded to the processor.                                                                            | final OS <i>(see page 60)</i> | MODBUS01 (Modbus port)<br>MBPLUS02 (Modbus Plus port) |
| Reboot the PLC by performing a power cycle  | A power cycle of the PLC<br>performs a cold or warm<br>restart (depends on the key<br>switch position on the front of<br>the processor). | -                             | -                                                     |

## Location of the Files

The corresponding .bin files can be found:

- at *www.telemecanique.com* in the menu **Product** →**Product index**, click on **Automation** →**Modicon Quantum** →**Software and firmware**, and
- on the OS CD-ROM.

Example for the 140 CPU 434 12U.

| File     | Directory                                                             |  |
|----------|-----------------------------------------------------------------------|--|
| Final OS | Quantum\Processor modules\Unity_V2.••\<br>140CPU43412A\CPU_434_12.bin |  |

## 

#### **IRREPARABLE EQUIPMENT DAMAGE**

During OS transfer:

- Never interrupt the power supply to the processor.
- Never interrupt the transfer process.
- Never interrupt the communication betwen PC and PLC.

Interrupting the transfer process before it has completed can cause irreparable damage to the device.

Failure to follow these instructions can result in injury or equipment damage.

## **Clear Backup Flash Memory**

The Backup Flash Memory must be cleared to remove any saved applications from Unity.

This is done in Unity Pro via **PLC**  $\rightarrow$ **Project**  $\rightarrow$ **Project Backup**  $\rightarrow$ **Clear**.

## Upgrading and Checking Procedures

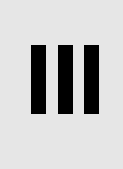

## Introduction

This part explains how to use OSLoader to upgrade operating systems on various types of hardware and how to check their properties.

## What's in this Part?

This part contains the following chapters:

| Chapter | Chapter Name                              | Page |
|---------|-------------------------------------------|------|
| 7       | Upgrading Operating Systems               | 57   |
| 8       | Checking the Operating System on Hardware | 67   |

## **Upgrading Operating Systems**

# 7

## Introduction

This chapter describes how to upgrade the operating system using OSLoader.

## What's in this Chapter?

This chapter contains the following topics:

| Торіс                                         | Page |
|-----------------------------------------------|------|
| Downloading the Intermediate OS to the Device |      |
| Downloading the Final OS to the Device        |      |
| Downloading the OS to Ethernet Devices        |      |
| Downloading the OS to 140 NOE 771 x1          |      |

## Downloading the Intermediate OS to the Device

## Intermediate OS

An intermediate *.bin* file must be used for some processors and software versions before upgrading with the final *.bin* file.

This intermediate file must be used when updating:

- a Premium processor:
  - PL7 to Unity 2.••
  - Unity 1.0 to Unity 2.••
  - Unity 2.•• to PL7
- a Quantum processor:
  - Concept to Unity 2.••
  - Unity 2.•• to Concept

## Procedure

Using Modbus or Modbus Plus ports on High End Quantum CPUs, only address 1 is allowed for downloading. If not set to 1, change the Modbus or Modbus Plus address of the CPU to 1 with the keyboard functions before launching OSLoader. Ensure that no other device on the network is using address 1

The following table describes the procedure for downloading the intermediate OS.

| Step | Action                                                                                                    | Result                                                               |
|------|----------------------------------------------------------------------------------------------------|----------------------------------------------------------------------|
| 1    | Start OSLoader via Start →Program →Schneider<br>Electric →Unity Pro →OS Loader.                                                                                                    | The Welcome <i>(see page 74)</i> window is displayed.                |
| 2    | Keep the default settings of the context file and proceed to the next step by clicking the <b>Next</b> button.                                                                                                    | The Communication Protocol <i>(see page 75)</i> window is displayed. |
| 3    | <ul> <li>Select the driver to be used for communication between the PC and the PLC.</li> <li>for a Premium processor select UNTLW01</li> <li>for a Quantum processor select MODBUS01 or MBPLUS02</li> <li>for an Ethernet port select FTP</li> </ul>                                                                            | The protocol <i>(see page 73)</i> window is displayed.               |
|      | Proceed to the next step by clicking the <b>Next</b> button.                                                                                                    |                                                                      |
| 4    | <ul> <li>As Device Type:</li> <li>select Processor for a processor or Direct Device for an Ethernet port, and</li> <li>select Local Head for a Local Head device or Remote I/O Drop for a remote module</li> </ul>                                                                                                    |                                                                      |
|      | <b>Remark 1:</b> for the <b>Local Head</b> , the <b>Slot Number</b> indicates the position of the target module in the rack <b>Remark 2:</b> for the <b>Remote I/O Drop</b> , the <b>Slot Number</b> indicates the position of the target module in the rand the <b>Drop Number</b> indicates the remote target module address. |                                                                      |

| Step | Action                                                                                                    | Result                                                                                                    |  |
|------|----------------------------------------------------------------------------------------------------|----------------------------------------------------------------------------------------------------|--|
| 5    | <ul> <li>For a Premium processor, click on the Connect button.</li> <li>For a Quantum processor or other target device:</li> <li>Select the Modbus Address (make sure that the processor is also configured to same Address, rotary switches or keypad display) or the Modbus Plus Address. If using a Modbus Plus Target, specify that the target device must be accessed through its Modbus Plus connection.</li> <li>Click on the Connect button.</li> </ul> | In the <b>Device</b> area the active node <b>Node: SYS-</b><br><b>PLC</b> is displayed (Premium).                                                    |  |
|      | <ul> <li>For an Ethernet port:</li> <li>Select the FTP Address of the target device specific to the FTP communication type,</li> <li>Click on the Connect button.</li> </ul>                                                                                                    |                                                                                                    |  |
| 6    | Select the active node <b>Node: SYS-PLC</b> .<br><b>Remark:</b> If the PLC is not stopped at this moment, the<br><b>Stop PLC</b> button can be used.<br>Proceed to the next step by clicking the <b>Next</b> button.                                                                                                    | The Operation <i>(see page 88)</i> window is displayed.                                                                                              |  |
| 7    | Select Download OS to device and click the Browse.                                                                                                    | button and select the file                                                                                                    |  |
| 8    | Proceed to the next step by clicking the Next button.                                                                                                    | to the next step by clicking the <b>Next</b> button. A message is displayed.                                                                         |  |
| 9    | Click on the <b>OK</b> button.<br>Green markers must be present. If not, the selected file<br>and device are incompatible. The filename and device<br>name must be identical.                                                                                                    | The File and Device Info <i>(see page 90)</i> window is displayed.                                                                                   |  |
| 10   | Proceed to the next step by clicking the Next button.                                                                                                    | The Summary (see page 93) window is displayed.                                                                                                    |  |
| 11   | Click on the <b>Download</b> button.                                                                                                    | The Progress - Initialization (see page 94) window<br>is displayed meaning that the intermediate<br>operating system is downloaded to the processor. |  |
| 12   | When the download is completed, the <b>Progress (100%)</b> window appears, click on the <b>Close</b> button of the different windows to exit OSLoader.                                                                                                    |                                                                                                    |  |
| 13   | For a Premium processor, press the processor <b>Reset</b> button.<br>For a Quantum processor, reboot the processor by performing a processor power cycle.                                                                                                    |                                                                                                    |  |
| 14   | Re-start OSLoader to download the final OS binary.<br>Check (see page 68) the new OS version before downloading the final OS binary.                                                                                                    |                                                                                                    |  |

## Downloading the Final OS to the Device

## **Final OS**

The final *.bin* file must be downloaded to the device in every case. Some devices require downloading the final *.bin* file after the intermediate *.bin* file.

#### Procedure

Using Modbus or Modbus Plus ports on High End Quantum CPUs, only address 1 is allowed for downloading. If not set to 1, change the Modbus or Modbus Plus address of the CPU to 1 with the keyboard functions before launching OSLoader. Ensure that no other device on the network is using address 1.

The following table describes the procedure for downloading the final OS.

| orep | Action                                                                                                    | Result                                                                                 |
|------|----------------------------------------------------------------------------------------------------|----------------------------------------------------------------------------------------|
| 1    | Start OSLoader via Start $\rightarrow$ Program $\rightarrow$ Schneider Electric $\rightarrow$ Unity Pro $\rightarrow$ OS Loader.                                                                                                    | The Welcome <i>(see page 74)</i> window is displayed.                                  |
| 2    | Keep the default settings of the context file and proceed to the next step by clicking the <b>Next</b> button.                                                                                                    | The Communication Protocol (see page 75) window is displayed.                          |
| 3    | <ul> <li>Select the driver to be used for communication between the PC and the PLC.</li> <li>For a Premium processor select UNTLW01,</li> <li>For a Quantum processor select MODBUS01 or MBPLUS02,</li> <li>For an Ethernet port select FTP.</li> <li>Proceed to the next step by clicking the Next button.</li> </ul>                                                                                                    | The protocol <i>(see page 73)</i> window is displayed.                                 |
| 4    | As Device Type:<br>• select Processor for a processor or Direct Device for an Ethernet port, and<br>• select Local Head for a Local Head device or Remote I/O Drop for a remote module.<br>Remark 1: for the Local Head, the Slot Number indicates the position of the target module in the rack.<br>Remark 2: for the Remote I/O Drop, the Slot Number indicates the position of the target module in the rack and the Drop Number indicates the remote target module address.                                                                                                    |                                                                                        |
| 5    | <ul> <li>For a Premium processor, click on the Connect button.</li> <li>For a Quantum processor or other target device:</li> <li>Select the Modbus Address (make sure that the processor is also configured to same Address, rotary switches or keypad display) or the Modbus Plus Address. If using a Modbus Plus Target, specify that the target device must be accessed through its Modbus Plus connection.</li> <li>Click on the Connect button.</li> <li>For an Ethernet port:</li> <li>Select the FTP Address of the target device specific to the FTP communication type,</li> </ul> | In the <b>Device</b> area the active node <b>Node: SYS-PLC</b> is displayed (Premium). |

| Step | Action                                                                                                    | Result                                                                                                    |
|------|----------------------------------------------------------------------------------------------------|----------------------------------------------------------------------------------------------------|
| 6    | Select the active node <b>Node:</b> SYS-PLC.<br><b>Remark:</b> If the PLC is not already stopped, the <b>Stop PLC</b> button<br>can be used, this action is password protected on Safety PLCs,<br>otherwise, the PLC will be stopped at step 11. Make sure no<br>other Unity Pro is connected to the PLC.<br>Proceed to the next step by clicking the <b>Next</b> button. | The Operation <i>(see page 88)</i> window is displayed.                                                                                 |
| 7    | Select Download OS to device and click the Browse button                                                                                                    | and select the file.                                                                                                    |
| 8    | Proceed to the next step by clicking the Next button.                                                                                                    | A message is displayed.                                                                                                    |
| 9    | Click on the <b>OK</b> button.<br>Green markers must be present. If not, the selected file and<br>device are incompatible. The filename and device name must<br>be identical.                                                                                                    | The File and Device Info <i>(see page 90)</i> window is displayed.                                                                      |
| 10   | Proceed to the next step by clicking the <b>Next</b> button.                                                                                                    | The Summary <i>(see page 93)</i> window is displayed.                                                                                   |
| 11   | Click on the <b>Download</b> button.<br><b>Remark:</b> If the PLC is not already stopped, you are asked to do<br>so, this action is password protected on Safety PLCs. Make<br>sure no other Unity Pro is connected to the PLC.                                                                                                    | A message is displayed.                                                                                                    |
| 12   | Click on the <b>Yes</b> button.                                                                                                    | The Progress - Initialization (see page 94) window is displayed meaning that the final operating system is downloaded to the processor. |
| 13   | When the download is completed, the <b>Progress (100%)</b> window different windows to exit OSLoader.                                                                                                    | v appears, click on the <b>Close</b> button of the                                                                                      |

## **Downloading the OS to Ethernet Devices**

## Overview

The procedure below is for upgrading:

- TSX ETY •••• modules
- processor Ethernet ports
- processors with Copro Ethernet

## Preconditions

Check if the hardware can be upgraded (see page 32).

In Unity Pro or PL7:

- Configure a rack with:
  - a power supply
  - · the processor, and
  - the TSX ETY •••• module if needed
- Configure the embedded Ethernet port's or the TSX ETY •••• module's IP address.
- No program is necessary.
- Check that only the PC with OSLoader and the PLC rack are on the Ethernet network.

**NOTE:** This note concerns the Ethernet Copros of Safety PLCs CPU 6x1 60S products. It is possible to download a new version of the Ethernet processor firmware into the Quantum Safety CPU with the OSLoader even in Safety Mode without stopping the PLC. However, Schneider Electric recommends not to download the Ethernet processor firmware in run state of the Safety Mode.

## Procedure

The following table describes the procedure for downloading the OS to Ethernet devices.

| Step | Action                                                                                                    | Result                                                        |
|------|----------------------------------------------------------------------------------------------------|---------------------------------------------------------------|
| 1    | Start OSLoader via Start $\rightarrow$ Program $\rightarrow$ Schneider Electric $\rightarrow$ Unity Pro $\rightarrow$ OS Loader.                                                                                                    | The Welcome <i>(see page 74)</i> window is displayed.         |
| 2    | Keep the default settings of the context file and proceed to the next step by clicking the <b>Next</b> button.                                                                                                    | The Communication Protocol (see page 75) window is displayed. |
| 3    | Select the <b>FTP</b> communication driver.<br>Proceed to the next step by clicking the <b>Next</b> button.                                                                                                    | The FTP Target <i>(see page 85)</i> window is displayed.      |
| 4    | Select <b>Direct Device</b> , enter the IP address in the FTP Address field (see preconditions) and click on the <b>Connect</b> button.<br><b>Remark:</b> If requested, enter the MAC address of the target PLC. The MAC address can be found on the front of the module. |                                                               |

| Step | Action                                                                                                    | Result                                                                                                    |
|------|----------------------------------------------------------------------------------------------------|----------------------------------------------------------------------------------------------------|
| 5    | Click on the <b>Next</b> > button.                                                                                                    | The <b>Operation</b> window is displayed.                                                                                         |
| 6    | Select Download OS to device and click the Browse button and select the file.                                                                                                    |                                                                                                    |
| 7    | Proceed to the next step by clicking the <b>Next</b> button.<br>Green markers must be present. If not, the selected file and<br>device are incompatible. The filename and device name must be<br>identical.                                                                                                    | The File and Device Info <i>(see page 90)</i> window is displayed.                                                                |
| 8    | Proceed to the next step by clicking the <b>Next</b> button.                                                                                                    | The Summary <i>(see page 93)</i> window is displayed.                                                                             |
| 9    | Click on the <b>Download</b> button.                                                                                                    | The Progress - Initialization (see page 94) window is displayed meaning that the operating system is downloaded to the processor. |
| 10   | When the download is completed, the <b>Progress (100%)</b> window appears, click on the <b>Close</b> button of the different windows to exit OSLoader.                                                                                                    |                                                                                                    |
| 11   | The device needs at least 60 seconds to reboot and implement the new Exec files. When this process is completed, the RUN and STS LEDs on the module are lit for at least 30 seconds.<br><b>Remark:</b> If the RUN and STS LEDs do not lit steady during 30 seconds after 2 minutes, perform a power cycle on the module.<br>Check (see page 68) the new OS version. |                                                                                                    |
| 12   | Repeat the procedure as many times as needed to transfer the various files (see page 32).                                                                                                    |                                                                                                    |

## Downloading the OS to 140 NOE 771 x1

## Overview

The procedures below are for upgrading the 140 NOE 771 •1 modules.

## Preconditions

If the module has a Kernel version  $\geq$  V2.0 and an Exec version  $\geq$  V3.0 you can skip the following procedure.

| Step | Action                                                                                                    |
|------|----------------------------------------------------------------------------------------------------|
| 1    | In Concept:<br>• Configure a rack with:<br>• a power supply,<br>• the processor, and<br>• the 140 NOE 771 •1 module.                                                                                                    |
|      | <ul> <li>Configure the embedded Ethernet port's or the 140 NOE 771 •1 module's IP address.</li> <li>No program is necessary.</li> <li>Check that only the PC with Exec Loader and the PLC rack are on the Ethernet network.</li> <li>The processor must be in STOP mode.</li> </ul> |
| 2    | Click on the <b>EXECLoader symbol</b> in the NOE subdirectory named "v2.xx to v3.xx Upgrade Instructions" and click on <b>Next</b> to access the protocol selection screen.                                                                                                    |
| 3    | Select <b>TCP/IP Protocol</b> and enter the TCP/IP address of the NOE.<br>Select <b>Direct Device</b> and enter the OS file to be downloaded.                                                                                                    |
| 4    | Start the download.                                                                                                    |
| 5    | Repeat those steps as many times as needed to transfer the various files (see page 46).                                                                                                    |
| 6    | In Unity Pro:<br>• Configure a rack with:<br>• a power supply,<br>• the processor, and<br>• the 140 NOE 771 •1 module.                                                                                                    |
|      | <ul> <li>Configure the embedded Ethernet port's or the 140 NOE 771 •1 module's IP address.</li> <li>No program is necessary.</li> <li>Check that only the PC with OSLoader and the PLC rack are on the Ethernet network.</li> </ul>                                                 |

## Procedure

The following table describes the procedure for downloading the OS to Ethernet devices.

| Step | Action                                                                                                    | Result                                                                                                    |
|------|----------------------------------------------------------------------------------------------------|----------------------------------------------------------------------------------------------------|
| 1    | Start OSLoader via Start $\rightarrow$ Program $\rightarrow$ Schneider Electric $\rightarrow$ Unity Pro $\rightarrow$ OS Loader.                                                                                                    | The Welcome <i>(see page 74)</i> window is displayed.                                                                                      |
| 2    | Keep the default settings of the context file and proceed to the next step by clicking the <b>Next</b> button.                                                                                                    | The Communication Protocol (see page 75) window is displayed.                                                                              |
| 3    | Select the <b>FTP</b> communication driver.<br>Proceed to the next step by clicking the <b>Next</b> button.                                                                                                    | The FTP Target <i>(see page 85)</i> window is displayed.                                                                                   |
| 4    | Select <b>Direct Device</b> , enter the IP address (see preconditions) and click on the <b>Connect</b> button. <b>Remark:</b> If requested, enter the MAC address of the target PLC. The MAC address can be found on the front of the module. |                                                                                                    |
| 5    | Click on the <b>Next</b> > button.                                                                                                    | The <b>Operation</b> window is displayed.                                                                                                  |
| 6    | Select Download OS to device and click the Browse button and select the file.                                                                                                    |                                                                                                    |
| 7    | Proceed to the next step by clicking the <b>Next</b> button.<br>Green markers must be present. If not, the selected file and<br>device are incompatible. The filename and device name must be<br>identical.                                   | The File and Device Info <i>(see page 90)</i> window is displayed.                                                                         |
| 8    | Proceed to the next step by clicking the <b>Next</b> button.                                                                                                    | The Summary <i>(see page 93)</i> window is displayed.                                                                                      |
| 9    | Click on the <b>Download</b> button.                                                                                                    | The Progress - Initialization<br>(see page 94) window is displayed<br>meaning that the operating system is<br>downloaded to the processor. |
| 10   | When the download is completed, the <b>Progress (100%)</b> window appears, click on the <b>Close</b> button of the different windows to exit OSLoader.                                                                                        |                                                                                                    |
| 11   | The device needs at least 60 seconds to complete all actions then reboot and implement the new Exec files. Check <i>(see page 68)</i> the new OS version.                                                                                     |                                                                                                    |
| 12   | Repeat the procedure as many times as needed to transfer the various files (see page 46).                                                                                                    |                                                                                                    |

## Checking the Operating System on Hardware

## Introduction

This chapter explains how to use OSLoader to check the operating system installed on hardware.

## What's in this Chapter?

This chapter contains the following topics:

| Торіс                                       | Page |
|---------------------------------------------|------|
| Checking the OS on the Device               | 68   |
| Description of the Device Properties Screen | 69   |

## Checking the OS on the Device

## Overview

The operating system can be checked in order to:

- identify the OS version before transferring,
- check the OS version after transferring,
- find the project name loaded on the processor.

## Procedure

The following table describes the procedure for checking the OS version.

| Step | Action                                                                                                    | Result                                                                                                    |
|------|----------------------------------------------------------------------------------------------------|----------------------------------------------------------------------------------------------------|
| 1    | Start OSLoader via Start →Program →Schneider<br>Electric →Unity Pro →OS Loader.                                                                                                    | The <b>Welcome</b> window is displayed.                                                                                                    |
| 2    | Keep the default settings of the context file and click <b>Next</b>                                                                                                    | The <b>Communication Protocol</b> window is displayed.                                                                                                    |
| 3    | Choose the communication protocol according to the hardware and click <b>Next</b> .                                                                                                    | The <b>protocol</b> window is displayed.                                                                                                    |
| 4    | <ul> <li>In the Device Type field, check the box corresponding to the desired type of target device.</li> <li>In the Device area click on Node: SYS-Not connected.</li> <li>In the Target Address field, enter the address of the target device. The addressing mode is specific to the communication type chosen.</li> <li>Click on the Connect button.</li> </ul> | In the <b>Device</b> area the active node <b>Node: SYS-PLC</b> is displayed.                                                                                                    |
| 5    | Select the active node <b>Node: SYS-PLC</b> and click on the <b>Properties</b> button.                                                                                                    | The Device Properties window is displayed:          Device Properties         Project         Project name         Station         PLC State         RUNNING         Device Name:         TSX P57 304         Hardware ID         0000B 0101         OS version         TSX P57 304 OS V1 0.         Ckose |
| 6    | Check:<br>• the project name in the <b>Project Name</b> field. After a<br>• the OS version in the <b>OS version</b> field.                                                                                                    | a download, the field is empty.                                                                                                    |
| 7    | Click on the Close button to exit.                                                                                                    |                                                                                                    |

## **Description of the Device Properties Screen**

## **Device Properties**

The **Device Properties** dialog box, which is accessible by pressing the **Properties** button in the **Devices** field of the **Protocol Target** window, gives access to information concerning the device selected.

Display of the Device Properties dialog box:

| Device Properties | ×               |
|-------------------|-----------------|
| Project           |                 |
| Project name:     | Station         |
| PLC State:        | RUNNING         |
| Device            |                 |
| Device Name:      | TSX P57 304     |
| Hardware ID:      | 000B 0101       |
| OS version:       | 1.00            |
|                   |                 |
| Description:      |                 |
| Premium TSX       | P57 304 OS V1.0 |
|                   | <u>C</u> lose   |

**NOTE:** In order to identify at a glance a safety processor (140 CPU 6\*1 60S), the background of the description field is red.

Elements of the Device Properties dialog box:

| Element      | Description                                                                                      | Exemple                     |
|--------------|--------------------------------------------------------------------------------------------------|-----------------------------|
| Project name | Name of the project loaded into the controller                                                   | Station                     |
| PLC state    | Status of the corresponding PLC (RUNNING, STOPPED, INIT, NOT CONFIGURED, WAITING, PAUSED, ERROR) | RUNNING                     |
| Device Name  | Device product name                                                                              | TSX P57 304                 |
| Hardware ID  | 32-bit number used to uniquely identify a device type in a specific OS                           | 0008 0101                   |
| OS version   | Number used to uniquely identify the OS delivered                                                | 1.00                        |
| Description  | Device description                                                                               | Premium TSX P57 304 OS V1.0 |

Use the Close button to return to the Protocol Target screen.

## **Description of OSLoader Screens**

# IV
# **OSLoader Screens**

# 9

### Introduction

This chapter describes the various OSLoader screens.

## What's in this Chapter?

This chapter contains the following topics:

| Торіс                                             | Page |
|---------------------------------------------------|------|
| Welcome Screen                                    | 74   |
| Communication Protocol Screen                     | 75   |
| Communication Protocol: Uni-Telway Target Screen  | 76   |
| Communication Protocol: Modbus Plus Target Screen | 79   |
| Communication Protocol: Modbus Target Screen      | 82   |
| Communication Protocol: FTP Target Screen         | 85   |
| Operation Screen                                  | 88   |
| File and Device Info Screen                       | 90   |
| Summary Screen                                    | 93   |
| Progress Screen                                   | 94   |

## Welcome Screen

#### Illustration

The following sections describe major elements of the **Welcome** screen which appears at OSLoader startup.

| Welcome to                                                                                            |                                                                                                    |  |
|----------------------------------------------------------------------------------------------------|----------------------------------------------------------------------------------------------------|--|
| Schneider E<br>The wizard will<br>system of your                                                      | lectric OSLoader WizardV2.3<br>guide you through all steps necessary to successfully update the operating<br>PLC. |  |
| WARNING UPDATING THE OPERATING SYSTEM OF YOUR PLC WILL DELETE THE CURRENT PROJECT FROM THE PLC MEMORY |                                                                                                    |  |
| You will have to<br>Updating the op                                                                   | reload the program after updating the PLC.<br>erating system forces the stop mode of the PLC.                     |  |
| —Initial Settings                                                                                     |                                                                                                    |  |
| Context file:                                                                                         | C:\Program files\Schneider Electric\OSLoader.osc                                                                  |  |
| Security:                                                                                             | Access rights                                                                                                    |  |
|                                                                                                    |                                                                                                    |  |
|                                                                                                    | < Back Nevt > Close Help                                                                                          |  |

#### **Context File**

Choose the context file in this field. The last communication type, devices detected and the addresses are saved in this file. When OSLoader is reopened, details are available immediately.

The last context file used is shown in the input field.

Use the ... (Find) button to choose the context file (or its path) in which OSLoader will operate.

#### Security

Use the **Access rights...** button to view the rights associated with the current user profile. If you click on the **Access rights...** button while the security function is turned off, an error message is displayed.

#### **Navigation Buttons**

# **Communication Protocol Screen**

#### Illustration

The main elements of the **Communication Protocol** screen are described here.

| 📸 Schneider Electric OSLoader: Co                                                             | mmunication Protocol                                      | ×    |
|-----------------------------------------------------------------------------------------------|-----------------------------------------------------------|------|
| Schneider Electric OSLoader<br>Step 1: Please select one of the                               | listed protocols                                          |      |
| Modbus RTU<br>Modbus Plus<br>Fipway<br>TCP / IP<br>U S B<br>Modbus RTU<br>Modbus RTU<br>UNITE | Please choose a communication driver FTP MODBUS01 UNTLW01 |      |
|                                                                                               | < Back Next > Close                                       | Help |

#### **Communication Protocol**

In the **Choose a communication driver** area, choose a communication type in the list. The drivers of the list are those installed previously by NetAccess.

#### **Navigation Buttons**

# Communication Protocol: Uni-Telway Target Screen

#### General

In this screen, you choose the target device according to the Uni-Telway communication type selected in the previous step.

#### Illustration

The main elements of the **Uni-Telway Target** screen are described in the following paragraphs.

| Schneider Electric OS<br>Step 2: Please s | Loader<br>elect the Target Device |                                |
|-------------------------------------------|-----------------------------------|--------------------------------|
| evice type                                |                                   | Devices                        |
| • Processor                               | Direct device                     | Nodes:SYS PLC                  |
| O Local header                            | C Remote I/O Drop                 |                                |
| Slot number:                              | Drop number:                      |                                |
| 1                                         | 2                                 |                                |
| arget Address                             |                                   |                                |
| <u>C</u>                                  | onnect                            | 1 node found                   |
|                                           |                                   | Start PLC Stop PLC Pproperties |
|                                           |                                   | J [                            |

#### **Device Type**

The device types supported by OSLoader *(see page 18)* and available for the Uni-Telway communication type are displayed in the **Device Type** area. **Processor** is the only Uni-Telway target enabled.

#### **Target Address**

Press the **Connect** button in the **Target Address** area to connect OsLoader to the device.

If the connection is established, the target device is added to the directory tree in the **Devices** area.

If the connection cannot be established, an error message explaining the reason is displayed.

#### **Devices: Directory Tree**

The directory tree in the **Devices** area displays the list of connected devices. At OSLoader startup, when no connection is enabled, the directory tree is empty.

The following table shows the list of icons used in the directory tree and the corresponding description.

| lcon               | Description                                                               |
|--------------------|---------------------------------------------------------------------------|
|                    | Processor in stop mode (Stop)                                             |
|                    | Processor in run mode ( <b>Run</b> )                                      |
| 2                  | Processor is not configured (no application was ever loaded into the PLC) |
|                    | Host adapter (SA85 or PCMCIA Modbus Plus card)                            |
| ₽ <mark>∎</mark> ₽ | Bridge or Bridge plus or Bridge mux                                       |
| ø                  | Input/output port                                                         |
|                    | Remote input/output module                                                |
| ??                 | Device unknown                                                            |

Proceed to the **Device Properties** dialog box by double-clicking on a specific device.

#### **Devices: Start and Stop**

The **Start PLC** and **Stop PLC** buttons are only available if a processor in the directory tree of the **Devices** field is selected. In other cases, they are disabled.

Stop the processor by pressing the Stop PLC button.

Restart the processor by pressing the Start PLC button.

#### **Device Properties**

The **Device Properties** dialog box *(see page 69)*, which is accessible by pressing the **Properties** button in the **Devices** area, gives access to information concerning the selected device.

#### **Navigation Buttons**

# **Communication Protocol: Modbus Plus Target Screen**

#### General

The **Modbus Plus Target** dialog box allows you to choose the target device according to the Modbus Plus communication type.

#### Illustration

The main elements of the **Modbus Plus Target** screen are described in the following paragraphs.

| Schneider Electric O<br>Step 2: Please s | SLoader<br>select the Target Device |                                       |
|------------------------------------------|-------------------------------------|---------------------------------------|
| evice Type                               |                                     | Devices                               |
| Erocessor                                | Direct device                       | Scan Update                           |
| ○ Local Head                             | C Remote I/O Drop                   | III Nodes: 01 -Host                   |
|                                          |                                     | - IIII Nodes:12 PLC                   |
| 1                                        | 2                                   |                                       |
| Target address                           |                                     |                                       |
| Modbus Plus Addres                       | s<br>0.0 Connect                    |                                       |
| Modbus Plus lan                          | yel                                 | <u>Start</u> Stop <u>P</u> properties |
|                                          |                                     |                                       |

#### **Device Type**

The device types supported by OSLoader *(see page 18)* and available for the Modbus Plus communication type are displayed in the **Device Type** area. Check the box corresponding to the device desired.

The **Slot number** and **Drop number** boxes may be enabled or disabled according to the device type selected.

The following table shows the four possible cases.

| Device Type Selected | Slot Number | Drop Number |
|----------------------|-------------|-------------|
| Processor            | Disabled    | Disabled    |
| Local Head           | Enabled     | Disabled    |
| Remote I/O Drop      | Enabled     | Enabled     |
| Direct device        | Disabled    | Disabled    |

#### Target Address

The following elements are displayed in the **Target Address** area.

| Fields              | Description                                                                                                    |
|---------------------|----------------------------------------------------------------------------------------------------|
| Modbus Plus Address | In this field, you must enter the address of the target device specific to the Modbus Plus communication type.                                                                                                    |
| Modbus Plus Target  | Activate the checkbox IF the device is finally reached by a Modbus Plus communication port.                                                                                                    |
| Connect             | Press this button to connect OsLoader to the target device whose address is specified in the <b>Modbus Address Plus</b> entry field.<br>If the connection is established, the target device is added to the directory tree in the <b>Devices</b> area. |

#### **Devices: Directory Tree**

The directory tree in the **Devices** area displays the list of connected devices. At OSLoader startup, when no connection is enabled, the directory tree is empty.

The following table shows the list of icons used in the directory tree and the corresponding description.

| Icon               | Description                                                               |
|--------------------|---------------------------------------------------------------------------|
|                    | Processor in stop mode (Stop)                                             |
|                    | Processor in run mode ( <b>Run</b> )                                      |
| 2                  | Processor is not configured (no application was ever loaded into the PLC) |
|                    | Host adapter (SA85 or PCMCIA Modbus Plus card)                            |
| ₽ <mark>∎</mark> ₽ | Bridge or Bridge plus or Bridge mux                                       |
| σ                  | Input/output port                                                         |
|                    | Remote input/output module                                                |
| ??                 | Device unknown                                                            |

When you click on a specific device, the **Modbus Plus address** entry field of the **Target Address** area is automatically updated.

Proceed to the **Device Properties** dialog box by double-clicking on a specific device.

#### **Devices: Scan and Update**

Press the **Scan** button to launch a sniffing program on the network. When a device is detected, its name and address are added to the directory tree in the **Devices** area. If a bridge is detected, the devices behind are added as sub-branches in the same directory tree.

Press the **Update** button to update the on/off status of the processors contained in the directory tree.

#### **Devices: Start and Stop**

The **Start** and **Stop** buttons are only available if a processor in the directory tree of the **Devices** field is selected. In other cases, they are disabled.

Stop the processor by pressing the **Stop** button.

Restart the processor by pressing the Start button.

**NOTE:** For safety PLCs (Unity Pro XLS) the **Start/Stop PLC** functions are password protected. If you try to start or stop the processor a dialog box is displayed and you are asked to enter the password.

#### **Device Properties**

The **Device Properties** dialog box *(see page 69)*, which is accessible by pressing the **Properties** button in the **Devices** area, gives access to information concerning the device selected.

#### **Navigation Buttons**

## **Communication Protocol: Modbus Target Screen**

#### General

The **Modbus Target** dialog box allows you to choose the target device according to the Modbus communication type.

#### Illustration

The main elements of the **Modbus Target** screen are described in the following paragraphs.

| Schneider Electric                        | OSLoader: Modbus Targ               | et 🛛 🗙                        |
|-------------------------------------------|-------------------------------------|-------------------------------|
| Schneider Electric OS<br>Step 2: Please s | SLoader<br>select the Target Device |                               |
| Device type                               |                                     | Devices                       |
| Erocessor                                 | Direct device                       | Scan Update                   |
| ○ Local Head                              | C Remote I/O Drop                   | · III Nodes:12 PLC            |
| Slot number:                              | Drop number:                        |                               |
| 1                                         | 2                                   |                               |
| Target Address<br>Modbus Address:<br>12   | Connect                             | 1 nodes found                 |
| Modbus Plus tan                           | get                                 | Start PLC Stop PLC Properties |
|                                           |                                     |                               |
|                                           | < <u>B</u> ack <u>N</u> e           | ext > Close Help              |

#### **Device Type**

The device types supported by OSLoader *(see page 18)* and available for the Modbus RTU communication type are displayed in the **Device Type** area. Check the box corresponding to the device desired.

The **Slot number** and **Drop number** boxes may be enabled or disabled according to the device type selected.

The following table shows the four possible cases.

| Device Type Selected | Slot Number | Drop Number |
|----------------------|-------------|-------------|
| Processor            | Disabled    | Disabled    |
| Local Head           | Enabled     | Disabled    |
| Remote I/O Drop      | Enabled     | Enabled     |
| Direct device        | Disabled    | Disabled    |

#### **Target Address**

The following elements are displayed in the Target Address area.

| Field              | Description                                                                                                    |
|--------------------|----------------------------------------------------------------------------------------------------|
| Modbus Address     | Enter the address of the target device specific to the Modbus communication type.                                                                                                    |
| Modbus Plus Target | Activate the checkbox IF the device is finally reached by a Modbus Plus communication port.                                                                                                    |
| Connect            | Press this button to connect OsLoader to the target device whose address is specified in the <b>Modbus Address</b> entry field.<br>If the connection is established, the target device is added to the directory tree in the <b>Devices</b> area. |

#### **Devices: Directory Tree**

The directory tree in the **Devices** area displays the list of connected devices. At OSLoader startup, when no connection is enabled, the directory tree is empty.

The following table shows the list of icons used in the directory tree and the corresponding description.

| lcon                | Description                                                               |
|---------------------|---------------------------------------------------------------------------|
|                     | Processor in stop mode (Stop)                                             |
|                     | Processor in run mode ( <b>Run</b> )                                      |
| 2                   | Processor is not configured (no application was ever loaded into the PLC) |
|                     | Host adapter (SA85 or PCMCIA Modbus Plus card)                            |
| ₽ <mark>∎</mark> c¦ | Bridge or Bridge plus or Bridge mux                                       |
| σ                   | Input/output port                                                         |
|                     | Remote input/output module                                                |
| ??                  | Device unknown                                                            |

When you click on a specific device, the **Modbus Address** entry field of the **Target Address** area is automatically updated.

Proceed to the **Device Properties** dialog box by double-clicking on a specific device.

#### **Devices: Scan and Update**

Press the **Scan** button to launch a sniffing program on the network. When a device is detected, its name and address are added to the directory tree in the **Devices** area. If a bridge is detected, the devices behind are added as sub-branches in the same directory tree.

Press the **Update** button to update the on/off status of the processors contained in the directory tree.

#### **Devices: Start and Stop**

The **Start** and **Stop** buttons are only available if a processor in the directory tree of the **Devices** field is selected. In other cases, they are disabled.

Stop the processor by pressing the Stop button.

Restart the processor by pressing the Start button.

**NOTE:** For safety PLCs (Unity Pro XLS) the **Start/Stop PLC** functions are password protected. If you try to start or stop the processor a dialog box is displayed and you are asked to enter the password.

#### **Device Properties**

The **Device Properties** dialog box *(see page 69)*, which is accessible by pressing the **Properties** button in the **Devices** area, gives access to information concerning the device selected.

#### **Navigation Buttons**

# **Communication Protocol: FTP Target Screen**

#### General

This screen is displayed if the driver selected in the previous step is the FTP driver.

#### Illustration

The main elements of the **FTP Target** screen are described in the following paragraphs.

| Schneider Electric OSLoader: FTP Target                                | ×                             |
|------------------------------------------------------------------------|-------------------------------|
| Schneider Electric OSLoader<br>Step 2: Please select the Target Device |                               |
| Device type                                                            | Devices                       |
| Processor     Direct device                                            |                               |
| 🔿 Local header 🔿 Remot <u>e</u> I/O Drop                               | Nodes: 139.158.106.148 -Host  |
| Slot number: Drop number:                                              |                               |
| 1 2                                                                    |                               |
| _ Target Address                                                       |                               |
| FTP Address                                                            |                               |
| 139.158.106.148 <u>C</u> onnect                                        | 2 nodes found                 |
|                                                                        | Start PLC Stop PLC Properties |
|                                                                        |                               |
|                                                                        |                               |
| < <u>B</u> ack <u>N</u> e:                                             | xt > Close Help               |

#### **Device Type**

The device types supported by OSLoader *(see page 18)* and available for the Ethernet/FTP communication type are displayed in the **Device Type** area. **Direct Device** is the only FTP target enabled.

#### **Target Address**

The following elements are displayed in the Target Address area.

| Fields      | Description                                                                                                    |  |  |
|-------------|----------------------------------------------------------------------------------------------------|--|--|
| FTP Address | Enter the address of the target device specific to the FTP communication type.<br>To be valid, the address must be made up of 4 numbers between 0 and 255 (TCP/IP address).                                                                                                    |  |  |
| Connect     | Press this button to connect OsLoader to the target device whose address is specified in the <b>FTP</b><br><b>Address</b> entry field.<br>For some devices, a <b>MAC</b> address can be requested before the connection. Generally this can be<br>found on the device or can be read on the Quantum processor display.<br>If the connection is established, the target device is added to the directory tree in the <b>Devices</b> area.<br>If the connection cannot be established, an error message explaining the reason is displayed. |  |  |

#### **Devices: Directory Tree**

The directory tree in the **Devices** area displays the list of connected devices. At OSLoader startup, when no connection is enabled, the directory tree is empty.

The following table shows the list of icons used in the directory tree and the corresponding description.

| Icon               | Description                                                               |
|--------------------|---------------------------------------------------------------------------|
|                    | Processor in stop mode (Stop)                                             |
|                    | Processor in run mode ( <b>Run</b> )                                      |
| 2                  | Processor is not configured (no application was ever loaded into the PLC) |
|                    | Host adapter (SA85 or PCMCIA Modbus Plus card)                            |
| ₽ <mark>∎</mark> ₽ | Bridge or Bridge plus or Bridge mux                                       |
| J                  | Input/output port                                                         |
|                    | Remote input/output module                                                |
| ??                 | Device unknown                                                            |

When you click on a specific device, the **FTP Address** entry field of the **Target Address** area is automatically updated.

Proceed to the **Device Properties** dialog box by double-clicking on a specific device.

#### **Device Properties**

The **Device Properties** dialog box *(see page 69)*, which is accessible by pressing the **Properties** button in the **Devices** area, gives access to information concerning the selected device.

#### **Navigation Buttons**

# **Operation Screen**

#### General

OSLoader can execute two different commands:

- download a new operating system to the selected device
- upload the operating system of the selected device to a file (not for Premium processors)

#### Illustration

The main elements of the **Operation** screen are described in the following paragraphs.

| Schneider Electric OSLoader: Operation         X           Schneider Electric OSLoader         Schneider Electric OSLoader           Step 3: Please select which operation should be performed         X |                                                                   |  |  |  |
|----------------------------------------------------------------------------------------------------|-------------------------------------------------------------------|--|--|--|
|                                                                                                    | Select Operation  C Download OS to device  Dupload OS from device |  |  |  |
| File game                                                                                                    | Browse                                                            |  |  |  |
| < Back                                                                                                    | Next > Close Help                                                 |  |  |  |

### Select an Operation

The following table shows the two available commands.

| Command                                                                                                    | Description                                                                                                    |
|----------------------------------------------------------------------------------------------------|----------------------------------------------------------------------------------------------------|
| Download OS to deviceThe new operating system replaces the existing one in the selected device (see p<br>All information saved earlier will be lost.<br>After downloading, reconfigure the processor. |                                                                                                    |
| Upload OS from device                                                                                                    | The existing OS in the selected device is read by OSLoader and the data are stored in a file.<br><b>Note</b> : This type of procedure is recommended as a backup operation, particularly before downloading a new OS to the selected device. |

#### Filename

Use the Browse... button to select the following:

- the file to be downloaded (intermediate or OS replacement file), see the file description in the *readme.txt* on the OS CD-ROM
- the backup path of the OS image file

#### **Navigation Buttons**

## File and Device Info Screen

#### General

This screen provides a comparison between:

- The file properties to be transferred to a selected device (File area).
- The OS properties available in the target module (**Device** area).

#### Illustration

The main elements of the **File and Device Info** screen are described in the following paragraphs.

| Schneider Electri<br>Schneider Electri<br>Step 4: Fina | rio OSLoader: File and Di<br>c OSLoader<br>I Comparison | evice Info     | — Device       |                |  |
|--------------------------------------------------------|---------------------------------------------------------|----------------|----------------|----------------|--|
| Device Name:                                           | Q_PhxHeos651X0                                          | ΞΙ.            | Device Name:   | 140 CPU 651 60 |  |
| Hardware ID:                                           | 000B 0101                                               | _ 💙            | Hardware ID:   |                |  |
| OS version:                                            | 0.67                                                    |                | OS version:    | 1.00           |  |
|                                                        |                                                         |                | Crash Code:    | 0              |  |
| Description:                                           |                                                         |                | Description:   |                |  |
|                                                        |                                                         |                |                |                |  |
|                                                        |                                                         | < <u>B</u> ack | <u>N</u> ext > | Close Help     |  |

#### Comparison

The Comparison of File and Device field is divided into two main parts:

- The properties of the OS file to be downloaded.
- The properties of the OS already in the target device.

**NOTE:** Refer to Error Codes (see Quantum with Unity Pro, Experts and Communication, Reference Manual) for the **Crash Code** field description.

**NOTE:** Colored markers make it easier when comparing properties.

#### **Green Marker**

#### Representation:

| File -       |                |              | _ Device     |                |
|--------------|----------------|--------------|--------------|----------------|
| Device Name: | Q_PhxHeos651X0 |              | Device Name: | 140 CPU 651 60 |
| Hardware ID: | 000B 0101      | $\checkmark$ | Hardware ID: | 000B 0101      |
| OS version:  | 1.00           | $\checkmark$ | OS version:  | 1.00           |

#### Meaning:

| Property    | To be transferred     |   | Current          |
|-------------|-----------------------|---|------------------|
| Hardware ID | Operating system file | = | Operating System |
| OS version  | Operating system file | ≥ | Operating System |

#### **Red Marker**

#### Representation:

| F <sup>ile</sup> |                | 1 | _ Device     | <br>           |  |
|------------------|----------------|---|--------------|----------------|--|
| Device Name:     | Q_PhxHeos651X0 |   | Device Name: | 140 CPU 651 60 |  |
| Hardware ID:     | 000C 0205      | X | Hardware ID: | 000B 0101      |  |

#### Meaning:

| Property    | perty To be transferred |   | Current          |
|-------------|-------------------------|---|------------------|
| Hardware ID | Operating system file   | ≠ | Operating System |

**NOTE:** Proceeding to the next step is NOT possible if the hardware identification codes are incompatible. The navigation button **Next** is then disabled.

#### **Yellow Marker**

#### Representation:

| Γ | File         |                | 1            | - Device –   |                |
|---|--------------|----------------|--------------|--------------|----------------|
|   | Device Name: | Q_PhxHeos651X0 |              | Device Name: | 140 CPU 651 60 |
|   | Hardware ID: | 000B 0101      | $\checkmark$ | Hardware ID: | 000B 0101      |
|   | OS version:  | 0.67           | $\checkmark$ | OS version:  | 1.00           |

#### Meaning:

| Property    | To be transferred                                |   | Current          |
|-------------|--------------------------------------------------|---|------------------|
| Hardware ID | Operating system file                            | = | Operating System |
| OS version  | Operating system file:                           | < | Operating System |
| or          |                                                  |   |                  |
| OS version  | One of the version numbers cannot be determined. |   |                  |

# 

### UNEXPECTED EQUIPMENT OPERATION

You must test the application and address any safety issues before the system is returned to operation. Transfer of the operating system may cause changes in the behavior of the application.

Failure to follow these instructions can result in death, serious injury, or equipment damage.

#### **Navigation Buttons**

The navigation buttons, located at the bottom of the screen, are: **Back:** Return to the previous step. **Next:** Proceed to the next step. **Close:** Exit the software. **Help:** Access the online help.

# **Summary Screen**

#### General

This screen contains a summary of the main information concerning the chosen procedure and gives access to the data transfer phase.

#### Illustration

The main elements of the **Summary** screen are described in the following paragraph.

| Schneider Electric OSLoad                                                         | er: Summary                                                                     | × |
|-----------------------------------------------------------------------------------|---------------------------------------------------------------------------------|---|
| OSLoader - Version 2.3<br>Copyright © 2003-2005 Schne                             | eider Automation SAS                                                            |   |
| Target Address:<br>Selected Connection Type :<br>Requested Service:<br>File name: | 12.00.00.00<br>MODBUS PLUS<br>TRANSFER to device<br>C:\firmware\140cpu65150.bin |   |
| To continue click the "Downlo                                                     | ad/Upload" or "Close" button.                                                   |   |
|                                                                                   |                                                                                 |   |
| 4                                                                                 |                                                                                 | 4 |
|                                                                                   |                                                                                 |   |

#### **Navigation Buttons**

## **Progress Screen**

#### General

The Progress screen indicates:

- the OS transfer progress,
- the number of bytes downloaded,
- the remaining time,
- the transfer rate in bytes/second.

**NOTE:** If the target device is in RUN mode when downloading the new operating system, a dialog box displays on-screen asking for authorization to stop the PLC.

#### Illustration

The main elements of the data transfer progress screen are described in the following paragraphs.

| 0: | 🚡 Schneider Electric OSLoader: Pi                                                                      | ogress (25%)                                                                                                  |          |
|----|----------------------------------------------------------------------------------------------------|----------------------------------------------------------------------------------------------------|----------|
|    | OSLoader - Version 2.3<br>Copyright © 2003-2005 Schneider A                                            | utomation SAS                                                                                                 | <u> </u> |
|    | Service invoked on:<br>Target Address:<br>Selected connection type:<br>Requested service:<br>Filename: | Wed Nov 12 14:00:02 2003<br>12:00:00:00:00<br>MODBUS PLUS<br>TRANSMISSION from device<br>C:\tmplcpu651_60.bin | Abort    |
|    | WARNING: In case of a power outag<br>loading, the PLC may become comp                                  | ie during<br>letty inoperable!                                                                                |          |
|    | OS Exit:<br>Download OS:                                                                               | SUCCESS<br>STARTED                                                                                            |          |
|    | 535700 of 2097152 Bytes copied                                                                         | Time remaining: 16 min. 15 sec. (1600 Bytes/sec)                                                              |          |

# **WARNING**

#### CPU POWER SUPPLY INTERRUPTION

Never interrupt the power supply to the CPU during the transfer of the operating system.

Failure to follow these instructions can result in death, serious injury, or equipment damage.

#### Information

The **Progress** screen provides the main information concerning the current procedure: **UPLOADING to the device** or **DOWNLOADING from the device**.

#### **Progress bar**

The data transfer's progress status is displayed at the bottom of the **Progress** screen.

#### **Transfer Complete**

When the following **Progress 100%** window is displayed, the operation is successfully completed .

| Schneider Electric OSLoader: F                                                                                                    | Progress (100%)                                                                                                    |                |
|----------------------------------------------------------------------------------------------------|----------------------------------------------------------------------------------------------------|----------------|
| Service invoked on :<br>Target Address:<br>Selected Connection Type:<br>Requested Service:<br>Filename:                                                                                              | Tue Jan 10 11:17:10 2005<br>SYS<br>UNITELWAY<br>Download OS to Device<br>E:PremiumiProcessor_moduleiUnity_V2.10iTSX5755 | Close<br>Abort |
| WARNING: In case of a power<br>loading, the PLC may become                                                                                                    | outage during<br>completly inoperable!                                                                                  |                |
| Read Hardware Identifier.<br>Reset Path Connection:<br>Select Path Connection:<br>Enter OS loader mode:<br>Download OS:<br>Initialize Code Memory:<br>Initialize Code Memory<br>Exit OS loader mode: | SUCCESS<br>SUCCESS<br>SUCCESS<br>IN PROGRESS<br>SUCCESS<br>SUCCESS<br>SUCCESS<br>SUCCESS                                |                |
| Transfert service:                                                                                                    | SUCCESS                                                                                                    |                |
|                                                                                                    | <u>&gt;</u>                                                                                                    |                |
|                                                                                                    |                                                                                                    |                |
| 2097152 Bytes Written. Remaini                                                                                                    | ng Time: Done (722 Bytes/sec)                                                                                           |                |

#### Abort and Close Buttons

The transfer procedure can be interrupted by clicking on **Abort**.

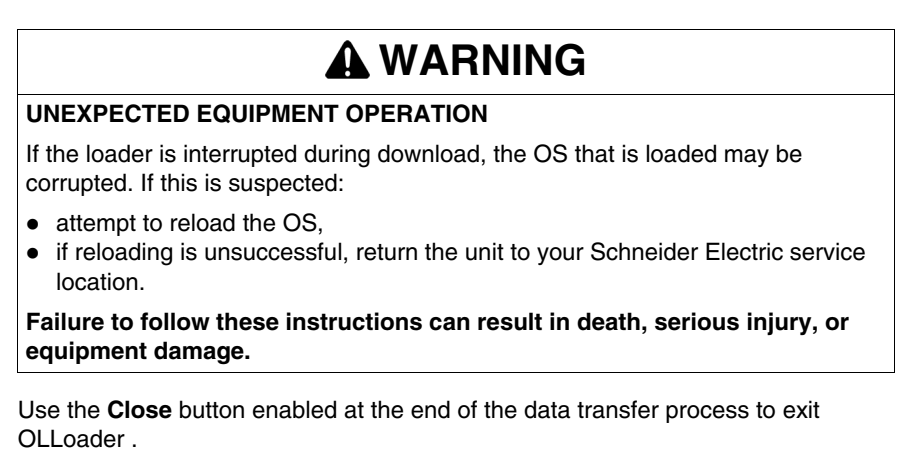

# **Errors and Limitations**

# V

# **Communication Errors and Limits During Download**

# 10

#### Introduction

This chapter describes the main communication errors and operating limits that may arise when downloading data.

### What's in this Chapter?

This chapter contains the following topics:

| Торіс                       | Page |
|-----------------------------|------|
| Communication Interruptions | 100  |
| Operating Limits            |      |

# **Communication Interruptions**

#### Overview

During the transfer, certain errors caused by OSLoader may arise, which may adversely influence the transfer. The following section provides information on how to deal with most common problems.

#### **Error Type**

Some events cause communication errors. These errors are of the following type:

- Minor errors (example: Disconnection of PG connection)
- Serious errors (example: Network down)

#### **Minor Error**

For minor errors a dialog box appears and gives the user the possibility of restarting or canceling the transfer.

When the cause of the error is fixed, select:

- Repeat to restart the transfer
- Cancel loading to cancel the operation

#### **Serious Error**

The PLC becomes unusable if a serious error arises. The **RUN**, **ERR**, and **I/O** LEDs light up, and communication between PG and the controller is no longer possible.

# **Operating Limits**

## Limits

The following table describes the main cases in which an operating system cannot be downloaded.

| Limits                                                                  | Comment                                                                                                    |
|-------------------------------------------------------------------------|----------------------------------------------------------------------------------------------------|
| The PLC is down or is not responding.                                   | <ul> <li>It is impossible to establish the connection.</li> <li>Check that:</li> <li>the PLC has not suffered a power outage,</li> <li>the PLC is still connected to the terminal,</li> <li>no other tool is connected to the terminal port.</li> </ul> |
| The PLC is already reserved by another tool.                            | Downloading is impossible.<br>Disconnect the entity that has reserved the<br>PLC.<br>Restart the program.                                                                                                    |
| The format of the selected file is not compatible with OSLoader.        | Use a file with an appropriate format type.                                                                                                    |
| The binary file to be loaded is incompatible with the target processor. | Downloading is impossible.<br>Check the type of PLC, then select the<br>appropriate binary file.                                                                                                    |

# Appendices

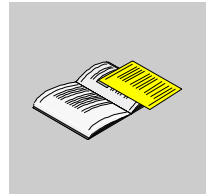

# **The Reliance Driver**

# Α

## **Reliance Driver**

#### Description

The purpose of the Reliance Driver is to operate with the Modicon M340 memory card filesystem directly on a PC (read/write files) without using a FTP server.

The memory cards operate with a filesystem dedicated to the embedded computing in order to help secure the data (unlike the FAT filesystem for example). By default, the files are visible only in a module through a FTP server.

But it is possible to access to the memory card on a PC equipped with Windows 2000 or Windows XP (and shortly Vista) if the drivers have been first installed. Consequently, it is not possible with Linux or on a Mac.

#### **Reliance Driver content**

The Reliance Driver includes two files available on the OS CD-Rom:

- The Reliance.inf file,
- The Reliance.sys file.

#### Installation

To install the driver, you have to follow the procedure described below:

| Step | Action                                                                                                    |
|------|----------------------------------------------------------------------------------------------------|
| 1    | Select the Memory card driver directory located at the root of the CD-Rom.                                                          |
| 2    | Select the reliance.inf file.                                                                                                    |
| 3    | Right-click on it and select <b>Install</b> .<br><b>Result</b> : Different files are installed.                                     |
| 4    | Insert a memory card in the memory card reader.                                                                                     |
| 5    | In the Explorer, select the disk corresponding to the memory card. <i>Result</i> : You can read, write, rename or delete the files. |

# Glossary

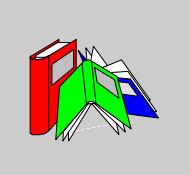

|          | C                                                                              |
|----------|--------------------------------------------------------------------------------|
| CPU      | Central processing unit : generic name given to Schneider Electric processors. |
| Ethernet | Local area network.                                                            |
|          | I                                                                              |
| I/O      | Inputs/Outputs.                                                                |
|          | Μ                                                                              |
| Modbus   | Master/slave protocol.                                                         |

|                | 0                                                                                                    |
|----------------|----------------------------------------------------------------------------------------------------|
| Operating mode | For the OSLoader, these are the rules governing the behavior of the module during the transitional phases or on the appearance of detected errors. |
| os             | Operating System                                                                                                    |
| OSLoader       | Software for downloading the operating system of Schneider Electric PLCs.                                                                          |
|                | S                                                                                                    |
| SMART OS       | Generic name given to the operating system of PL7 processors.                                                                                      |
|                | т                                                                                                    |
| TCP / IP       | Transmission Control Protocol / Internet Protocol.                                                                                                 |
|                | U                                                                                                    |
| Uni-TE         | Telemecanique protocol.                                                                                                    |
| UNITY OS       | Generic name given to the operating system of Unity Pro processors.                                                                                |
| Unity Pro      | Programming software of Schneider Electric PLCs.                                                                                                   |
USB

Universal Serial Bus.

## Index

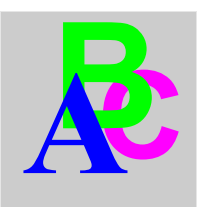

### Α

addressing, 19

### В

backup flash memory erase, *50*, *54* before upgrade, *15* 

## С

cables communication, 19 cautions and preconditions, 15 communication, 19 cables, 19 communication drivers, 19 communication protocol, 19 compatibility Atrium processors, 22 Premium processors, 22 Quantum processors, 24

### D

Device hardware upgradable, *32*, *46* device properties screen, *69* device types, *18* download during, *15*  drivers communication, *19* duration of upgrade using Modbus, *15* during download, *15* 

### Ε

Ethernet TCP/IP, 19

#### F

Final OS to device check, 68 download, 60 flash memory erase, 50, 54 FTP, 19, 85

#### Η

hardware upgradable, *32*, *46*, *52* upgradeable, *35*, *39*, *42*, *49* 

### I

installation, 13 intermediate OS to device download, 58

## Μ

media, *19* memory erase, *50*, *54* Modbus, *19*, *82* Modbus Plus, *19*, *79* 

# 0

operating system, *12* operating system comparison, *90* OS check, *68* final to device, *60* intermediate to device, *58* OS Ethernet download, *62, 64* 

### Ρ

password protected start/stop safety PLC, *81*, PLC in stop mode, preconditions and cautions, Premium hardware upgradeable, *35*, *39*, protocol, communication,

## Q

Quantum hardware upgradable, 52 upgradeable, 49

### R

Reliance Driver, 105, 105

### S

security management, 14 Software/processors compatibility, 21 start/stop safety PLC password protected, *81*, *84* stop mode PLC, *15* Summary, *93* 

### Т

transferring the OS, 94

### U

Uni-Telway, *19, 76* upgradable Device hardware, *32, 46* upgradable Quantum hardware, *52* upgrade before, *15* upgrade duration using Modbus, *15* upgradeable Premium hardware, *35, 39, 42* upgradeable Quantum hardware, *49* 

#### W

welcome screen, 74